# Kubernetes i Docker w środowisku produkcyjnym przedsiębiorstwa

Konteneryzacja i skalowanie aplikacji oraz jej integracja z systemami korporacyjnymi

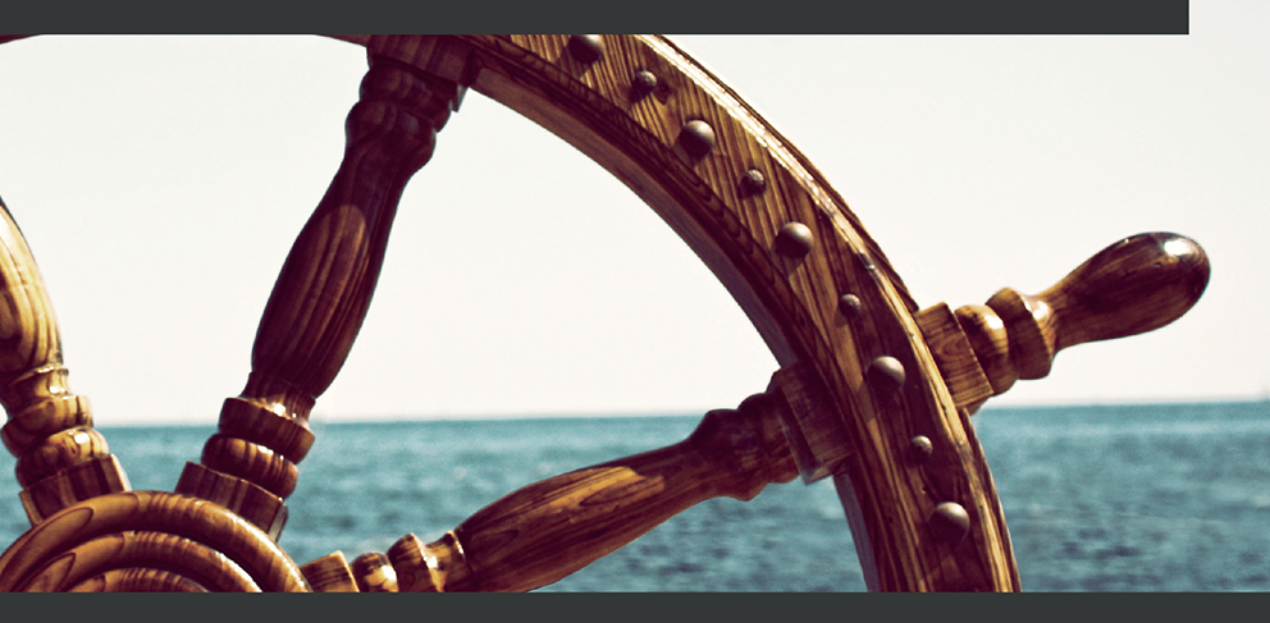

Scott Surovich Marc Boorshtein

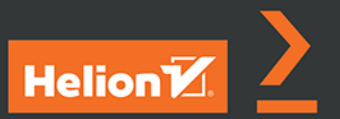

Tytuł oryginału: Kubernetes and Docker - An Enterprise Guide: Effectively containerize applications, integrate enterprise systems, and scale applications in your enterprise

Tłumaczenie: Robert Górczyński

ISBN: 978-83-283-8629-7

Copyright © Packt Publishing 2020. First published in the English language under the title 'Kubernetes and Docker - An Enterprise Guide – (9781839213403)'.

Polish edition copyright © 2022 by Helion S.A. All rights reserved.

All rights reserved. No part of this book may be reproduced or transmitted in any form or by any means, electronic or mechanical, including photocopying, recording or by any information storage retrieval system, without permission from the Publisher.

Wszelkie prawa zastrzeżone. Nieautoryzowane rozpowszechnianie całości lub fragmentu niniejszej publikacji w jakiejkolwiek postaci jest zabronione. Wykonywanie kopii metodą kserograficzną, fotograficzną, a także kopiowanie książki na nośniku filmowym, magnetycznym lub innym powoduje naruszenie praw autorskich niniejszej publikacji.

Wszystkie znaki występujące w tekście są zastrzeżonymi znakami firmowymi bądź towarowymi ich właścicieli.

Autor oraz wydawca dołożyli wszelkich starań, by zawarte w tej książce informacje były kompletne i rzetelne. Nie biorą jednak żadnej odpowiedzialności ani za ich wykorzystanie, ani za związane z tym ewentualne naruszenie praw patentowych lub autorskich. Autor oraz wydawca nie ponoszą również żadnej odpowiedzialności za ewentualne szkody wynikłe z wykorzystania informacji zawartych w książce.

Helion S.A. ul. Kościuszki 1c, 44-100 Gliwice tel. 32 231 22 19, 32 230 98 63 e-mail: *helion@helion.pl* WWW: *https://helion.pl* (księgarnia internetowa, katalog książek)

Pliki z przykładami omawianymi w książce można znaleźć pod adresem: https://ftp.helion.pl/przyklady/kubdoc.zip

Drogi Czytelniku! Jeżeli chcesz ocenić tę książkę, zajrzyj pod adres *https://helion.pl/user/opinie/kubdoc* Możesz tam wpisać swoje uwagi, spostrzeżenia, recenzję.

Printed in Poland.

- Kup książkę
- Poleć książkę
- Oceń książkę

- Księgarnia internetowa
- Lubię to! » Nasza społeczność

# Spis treści

| O autorach                                              | 13 |
|---------------------------------------------------------|----|
| O recenzencie technicznym                               | 14 |
| Wprowadzenie                                            | 15 |
| Część I. Wprowadzenie do Dockera i kontenerów           | 21 |
| Rozdział 1. Podstawy Dockera i kontenerów               | 23 |
| Wymagania techniczne                                    | 24 |
| Zrozumienie potrzeby stosowania kontenerów              | 24 |
| Pojawienie się Dockera                                  | 25 |
| Poznajemy Dockera                                       | 26 |
| Kontenery są tymczasowe                                 | 26 |
| Obrazy Dockera                                          | 27 |
| Warstwy obrazu                                          | 28 |
| Trwałe przechowywanie danych                            | 29 |
| Uzyskiwanie dostępu do usług działających w kontenerach | 29 |
| Instalacja Dockera                                      | 30 |
| Przygotowania do instalacji Dockera                     | 31 |
| Instalowanie Dockera w Ubuntu                           | 31 |
| Nadanie Dockerowi niezbędnych uprawnień                 | 32 |
| Używanie Dockera w powłoce                              | 34 |
| docker help                                             | 34 |
| docker run                                              | 34 |
| docker ps                                               | 35 |
| docker start i docker stop                              | 36 |

| docker attach                                                                                                    | 37                                                                                                    |
|----------------------------------------------------------------------------------------------------|----------------------------------------------------------------------------------------------------|
| docker evec                                                                                                    | 38                                                                                                    |
| docker logs                                                                                                    | 30                                                                                                    |
| docker rm                                                                                                    | 40                                                                                                    |
| Podeumowanio                                                                                                    |                                                                                                    |
| Putania                                                                                                    | /1                                                                                                    |
| i ytama                                                                                                    |                                                                                                    |
| Rozdział 2. Praca z danymi Dockera                                                                                                    | 43                                                                                                    |
| Wymagania techniczne                                                                                                    | 43                                                                                                    |
| Dlaczego w ogóle potrzebujesz mechanizmu trwałego przechowywania danych?                                                                                                    | 44                                                                                                    |
| Woluminy Dockera                                                                                                    | 45                                                                                                    |
| Tworzenie woluminu z poziomu powłoki                                                                                                    | 46                                                                                                    |
| Montowanie woluminu w kontenerze                                                                                                    | 48                                                                                                    |
| Montowanie istniejącego woluminu                                                                                                    | 49                                                                                                    |
| Montowanie woluminu w wielu kontenerach                                                                                                    | 50                                                                                                    |
| Wyświetlanie woluminów Dockera                                                                                                    | 51                                                                                                    |
| Usuwanie woluminów                                                                                                    | 51                                                                                                    |
| Dołączane punkty montowania w Dockerze                                                                                                    | 53                                                                                                    |
| Tymczasowy system plików w Dockerze                                                                                                    | 55                                                                                                    |
| Używanie systemu tmpfs w kontenerze                                                                                                    | 56                                                                                                    |
| Podsumowanie                                                                                                    | 58                                                                                                    |
| Dutania                                                                                                    | FO                                                                                                    |
| rytallia                                                                                                    | 20                                                                                                    |
| Rozdział 3. Sieć w Dockerze                                                                                                    | 58<br>60                                                                                                    |
| Rozdział 3. Sieć w Dockerze                                                                                                    | 58<br>60                                                                                                    |
| Rozdział 3. Sieć w Dockerze<br>Wymagania techniczne                                                                                                    | 58<br>60<br>60                                                                                                    |
| Rozdział 3. Sieć w Dockerze<br>Wymagania techniczne<br>Obsługa sieci w Dockerze                                                                                                    | 58<br>60<br>61<br>61                                                                                                    |
| Rozdział 3. Sieć w Dockerze<br>Wymagania techniczne<br>Obsługa sieci w Dockerze<br>Krótkie wprowadzenie do używania portów przez TCP/IP                                                                                                    | 58<br>60<br>61<br>61                                                                                                    |
| Rozdział 3. Sieć w Dockerze<br>Wymagania techniczne<br>Obsługa sieci w Dockerze<br>Krótkie wprowadzenie do używania portów przez TCP/IP<br>Dołączanie portu do usługi<br>Starowniki cierciowe Dockerze                                                                                                    | 60<br>60<br>61<br>61<br>63                                                                                                    |
| Rozdział 3. Sieć w Dockerze<br>Wymagania techniczne<br>Obsługa sieci w Dockerze<br>Krótkie wprowadzenie do używania portów przez TCP/IP<br>Dołączanie portu do usługi<br>Sterowniki sieciowe Dockera<br>Dowyćlna sieć mostu                                                                                                    | 60<br>60<br>61<br>61<br>63<br>63<br>63                                                                                                    |
| Rozdział 3. Sieć w Dockerze<br>Wymagania techniczne<br>Obsługa sieci w Dockerze<br>Krótkie wprowadzenie do używania portów przez TCP/IP<br>Dołączanie portu do usługi<br>Sterowniki sieciowe Dockera<br>Domyślna sieć mostu<br>Wyćwiotlanie doctopnych sieci                                                                                                    | <b>60</b><br><b>60</b><br><b>61</b><br>63<br>63<br>65<br>66                                                                                |
| Rozdział 3. Sieć w Dockerze<br>Wymagania techniczne<br>Obsługa sieci w Dockerze<br>Krótkie wprowadzenie do używania portów przez TCP/IP<br>Dołączanie portu do usługi<br>Sterowniki sieciowe Dockera<br>Domyślna sieć mostu<br>Wyświetlanie dostępnych sieci<br>Dobiarzanie informacji zazagoćtowarch dotuczacych cieci                                                                                                    | <b>60</b><br><b>61</b><br>61<br>63<br>63<br>65<br>66<br>67                                                                                 |
| Rozdział 3. Sieć w Dockerze<br>Wymagania techniczne<br>Obsługa sieci w Dockerze<br>Krótkie wprowadzenie do używania portów przez TCP/IP<br>Dołączanie portu do usługi<br>Sterowniki sieciowe Dockera<br>Domyślna sieć mostu<br>Wyświetlanie dostępnych sieci<br>Pobieranie informacji szczegółowych dotyczących sieci                                                                                                    | <b>60</b><br><b>61</b><br>61<br>63<br>63<br>65<br>66<br>67<br>67                                                                           |
| Rozdział 3. Sieć w Dockerze         Wymagania techniczne         Obsługa sieci w Dockerze         Krótkie wprowadzenie do używania portów przez TCP/IP         Dołączanie portu do usługi         Sterowniki sieciowe Dockera         Domyślna sieć mostu         Wyświetlanie dostępnych sieci         Pobieranie informacji szczegółowych dotyczących sieci         Samodzielne tworzenie sieci typu most                                                                                                    | <b>60</b><br><b>61</b><br>61<br>63<br>63<br>65<br>66<br>67<br><b>68</b>                                                                    |
| Rozdział 3. Sieć w Dockerze         Wymagania techniczne         Obsługa sieci w Dockerze         Krótkie wprowadzenie do używania portów przez TCP/IP         Dołączanie portu do usługi         Sterowniki sieciowe Dockera         Domyślna sieć mostu         Wyświetlanie dostępnych sieci         Pobieranie informacji szczegółowych dotyczących sieci         Samodzielne tworzenie sieci typu most         Połączenie kontenera z siecią zdefiniowaną przez użytkownika                                                                                                    | <b>60</b><br><b>61</b><br>61<br>63<br>63<br>65<br>66<br>67<br><b>68</b><br>69<br>69                                                        |
| Rozdział 3. Sieć w Dockerze         Wymagania techniczne         Obsługa sieci w Dockerze         Krótkie wprowadzenie do używania portów przez TCP/IP         Dołączanie portu do usługi         Sterowniki sieciowe Dockera         Domyślna sieć mostu         Wyświetlanie dostępnych sieci         Pobieranie informacji szczegółowych dotyczących sieci         Samodzielne tworzenie sieci typu most         Połączenie kontenera z siecią zdefiniowaną przez użytkownika         Zmiana sieci w uruchomionym kontenerze                                                                                                    | <b>60</b><br><b>61</b><br>61<br>63<br>63<br>65<br>66<br>67<br><b>68</b><br>69<br>69<br>70                                                  |
| Rozdział 3. Sieć w Dockerze         Wymagania techniczne         Obsługa sieci w Dockerze         Krótkie wprowadzenie do używania portów przez TCP/IP         Dołączanie portu do usługi         Sterowniki sieciowe Dockera         Domyślna sieć mostu         Wyświetlanie dostępnych sieci         Pobieranie informacji szczegółowych dotyczących sieci         Samodzielne tworzenie sieci typu most         Połączenie kontenera z siecią zdefiniowaną przez użytkownika         Zmiana sieci w uruchomionym kontenerze         Usunięcie sieci                                                                                                    | <b>60</b><br><b>61</b><br>61<br>63<br>63<br>65<br>66<br>67<br><b>68</b><br>69<br>69<br>69<br>70<br>70                                      |
| Rozdział 3. Sieć w Dockerze         Wymagania techniczne         Obsługa sieci w Dockerze         Krótkie wprowadzenie do używania portów przez TCP/IP         Dołączanie portu do usługi         Sterowniki sieciowe Dockera         Domyślna sieć mostu         Wyświetlanie dostępnych sieci         Pobieranie informacji szczegółowych dotyczących sieci         Samodzielne tworzenie sieci typu most         Połączenie kontenera z siecią zdefiniowaną przez użytkownika         Zmiana sieci w uruchomionym kontenerze         Usunięcie sieci         Uruchomienie kontenera bez obsługi sieci                                                                                                    | <b>60</b><br><b>61</b><br>61<br>63<br>63<br>65<br>66<br>67<br><b>68</b><br>69<br>69<br>70<br>71<br>71                                      |
| Rozdział 3. Sieć w Dockerze         Wymagania techniczne         Obsługa sieci w Dockerze         Krótkie wprowadzenie do używania portów przez TCP/IP         Dołączanie portu do usługi         Sterowniki sieciowe Dockera         Domyślna sieć mostu         Wyświetlanie dostępnych sieci         Pobieranie informacji szczegółowych dotyczących sieci         Samodzielne tworzenie sieci typu most         Połączenie kontenera z siecią zdefiniowaną przez użytkownika         Zmiana sieci w uruchomionym kontenerze         Usunięcie sieci         Uruchomienie kontenera bez obsługi sieci         Udostępnianie usług kontenera         Udostępnianie usług kontenera                                                           | <b>60</b><br><b>61</b><br>61<br>63<br>63<br>65<br>66<br>67<br><b>68</b><br>69<br>69<br>70<br>71<br>72<br>72                                |
| Rozdział 3. Sieć w Dockerze         Wymagania techniczne         Obsługa sieci w Dockerze         Krótkie wprowadzenie do używania portów przez TCP/IP         Dołączanie portu do usługi         Sterowniki sieciowe Dockera         Domyślna sieć mostu         Wyświetlanie dostępnych sieci         Pobieranie informacji szczegółowych dotyczących sieci         Samodzielne tworzenie sieci typu most         Połączenie kontenera z siecią zdefiniowaną przez użytkownika         Zmiana sieci w uruchomionym kontenerze         Usunięcie sieci         Uruchomienie kontenera bez obsługi sieci         Udostępnianie usług kontenera         Udostępnianie portów za pomocą sieci hosta                                              | <b>60</b><br><b>60</b><br><b>61</b><br>61<br>63<br>63<br>65<br>66<br>67<br><b>68</b><br>69<br>69<br>70<br>71<br>72<br>72<br>72             |
| Rozdział 3. Sieć w Dockerze         Wymagania techniczne       Obsługa sieci w Dockerze         Krótkie wprowadzenie do używania portów przez TCP/IP       Dołączanie portu do usługi         Sterowniki sieciowe Dockera       Domyślna sieć mostu         Wyświetlanie dostępnych sieci       Pobieranie informacji szczegółowych dotyczących sieci         Samodzielne tworzenie sieci typu most       Połączenie kontenera z siecią zdefiniowaną przez użytkownika         Zmiana sieci w uruchomionym kontenerze       Usunięcie sieci         Udostępnianie usług kontenera       Udostępnianie portów za pomocą sieci hosta         Udostępnianie portów za pomocą sieci typu most       Połączenie ne portów za pomocą sieci typu most | <b>60</b><br><b>61</b><br>61<br>63<br>63<br>65<br>66<br>67<br><b>68</b><br>69<br>69<br>69<br>70<br>71<br>72<br>72<br>72<br>74              |
| Rozdział 3. Sieć w Dockerze         Wymagania techniczne       Obsługa sieci w Dockerze         Krótkie wprowadzenie do używania portów przez TCP/IP       Dołączanie portu do usługi         Sterowniki sieciowe Dockera       Domyślna sieć mostu         Wyświetlanie dostępnych sieci       Pobieranie informacji szczegółowych dotyczących sieci         Samodzielne tworzenie sieci typu most       Połączenie kontenera z siecią zdefiniowaną przez użytkownika         Zmiana sieci w uruchomionym kontenerze       Usunięcie sieci         Udostępnianie usług kontenera       Udostępnianie portów za pomocą sieci hosta         Udostępnianie portów za pomocą sieci typu most       Połączenie portów za pomocą sieci typu most    | <b>60</b><br><b>61</b><br>61<br>63<br>63<br>65<br>66<br>67<br><b>68</b><br>69<br>69<br>69<br>70<br>71<br>72<br>72<br>72<br>74<br><b>77</b> |

## Część II. Tworzenie klastra programistycznego Kubernetes, poznawanie obiektów i udostępnianie usług 79

| Rozdział 4. Wdrażanie Kubernetes za pomocą KinD                     | 81  |
|---------------------------------------------------------------------|-----|
| Wymagania techniczne                                                | 82  |
| Wprowadzenie do obiektów i komponentów Kubernetes                   | 83  |
| Praca z klastrem                                                    | 84  |
| Używanie klastrów programistycznych                                 | 84  |
| Dlaczego zdecydowaliśmy się na KinD?                                | 85  |
| Praca z podstawowym klastrem KinD Kubernetes                        | 86  |
| Poznajemy obraz węzła                                               | 89  |
| KinD i sieć Dockera                                                 | 90  |
| Instalacja KinD                                                     | 93  |
| Przygotowanie do instalacji KinD                                    | 93  |
| Instalacja pliku binarnego KinD                                     | 94  |
| Tworzenie klastra KinD                                              | 95  |
| Tworzenie prostego klastra                                          | 95  |
| Usunięcie klastra                                                   | 96  |
| Tworzenie pliku konfiguracyjnego klastra                            | 96  |
| Konfiguracja klastra składającego się z wielu węzłów                | 97  |
| Dostosowanie do własnych potrzeb warstwy sterowania i opcji kubelet | 100 |
| Tworzenie własnego klastra KinD                                     | 101 |
| Instalacja Calico                                                   | 102 |
| Instalacja kontrolera Ingress                                       | 103 |
| Analiza utworzonego klastra KinD                                    | 104 |
| Obiekty pamięci masowej KinD                                        | 105 |
| Sterowniki pamięci masowej                                          | 106 |
| Klasy pamięci masowej w KinD                                        | 106 |
| Używanie komponentu KinD przygotowującego pamięć masową             | 107 |
| Dodawanie niestandardowego mechanizmu równoważenia obciążenia       |     |
| dla kontrolera Ingress                                              | 109 |
| Przygotowanie do instalacji                                         | 110 |
| Tworzenie konfiguracji klastra KinD                                 | 110 |
| Wdrażanie niestandardowego kontenera HAProxy                        | 111 |
| Przepływ ruchu sieciowego HAProxy                                   | 113 |
| Symulowanie awarii kubeletu                                         | 115 |
| Usunięcie kontenera HAProxy                                         | 116 |
| Podsumowanie                                                        | 117 |
| Pytania                                                             | 117 |
| ozdział 5. Krótkie wprowadzenie do Kubernetes                       | 119 |
| Wymagania techniczne                                                | 120 |
| Ogólne omówienie komponentów Kubernetes                             | 120 |
| Poznajemy warstwę sterowania                                        | 121 |
| Serwer API w Kubernetes                                             | 121 |
| Baza danych Etcd                                                    | 122 |
| kube-scheduler                                                      | 124 |

| kube-controller-manager                                | 124 |
|--------------------------------------------------------|-----|
| cloud-controller-manager                               | 125 |
| Poznajemy sposób działania komponentów węzła roboczego | 125 |
| kubelet                                                | 125 |
| kube-proxy                                             | 125 |
| Środowisko uruchomieniowe kontenera                    | 125 |
| Współpraca z serwerem API                              | 126 |
| Praca z narzędziem Kubernetes kubectl                  | 126 |
| Poznajemy opcję verbose                                | 127 |
| Ogólne polecenia kubectl                               | 128 |
| Poznajemy obiekty Kubernetes                           | 129 |
| Manifest w Kubernetes                                  | 130 |
| Czym jest obiekt Kubernetes?                           | 130 |
| Przegląd obiektów Kubernetes                           | 132 |
| Podsumowanie                                           | 148 |
| Pytania                                                | 149 |

#### Rozdział 6. Usługi, mechanizm równoważenia obciążenia DNS

| i zewnętrzny serwer I | ) |
|-----------------------|---|
|-----------------------|---|

| Wymagania techniczne                                                     | 152 |
|--------------------------------------------------------------------------|-----|
| Zapewnienie żądaniom dostępu do zadań                                    | 152 |
| Jak działa usługa?                                                       | 152 |
| Poznajemy poszczególne typy usług                                        | 157 |
| Wprowadzenie do mechanizmu równoważenia obciążenia                       | 163 |
| Poznajemy model OSI                                                      | 163 |
| Mechanizmy równoważenia obciążenia działające na warstwie siódmej        | 164 |
| Określanie nazw i mechanizmy równoważenia obciążenia                     |     |
| działające na warstwie siódmej                                           | 165 |
| Używanie usługi nip.io do określania nazw                                | 166 |
| Tworzenie reguł Ingress                                                  | 168 |
| Mechanizmy równoważenia obciążenia działające na warstwie czwartej       | 172 |
| Opcje w zakresie mechanizmu równoważenia obciążenia na warstwie czwartej | 172 |
| Używanie MetalLB jako działającego na warstwie czwartej                  |     |
| mechanizmu równoważenia obciążenia                                       | 172 |
| Tworzenie usługi typu LoadBalancer                                       | 176 |
| Dodawanie wielu pul adresów IP do MetalLB                                | 178 |
| Problemy związane z używaniem wielu protokołów                           | 180 |
| Używanie wielu protokołów z MetalLB                                      | 181 |
| Używanie współdzielonych adresów IP                                      | 182 |
| Udostępnianie nazw usług na zewnątrz                                     | 184 |
| Konfiguracja projektu ExternalDNS                                        | 185 |
| Integracja projektu ExternalDNS z CoreDNS                                | 185 |
| Dodawanie strefy Etcd do CoreDNS                                         | 186 |
| Tworzenie usługi typu LoadBalancer zintegrowanej z ExternalDNS           | 189 |
| Podsumowanie                                                             | 195 |
| Pytania                                                                  | 195 |

9 Pole ksi k

#### Część III. Kubernetes w korporacjach 197 Rozdział 7. Integracja z klastrem mechanizmu uwierzytelniania 199 200 Wymagania techniczne Jak Kubernetes rozpoznaje użytkownika? 200 200 Użytkownik zewnętrzny Grupy w Kubernetes 201 Konta usług 201 Poznajemy protokół OpenID Connect 202 Protokół OpenID Connect 203 Współdziałanie OIDC i API 205 Inne opcje w zakresie uwierzytelniania 209 Konfiguracja klastra KinD dla OpenID Connect 213 Spełnienie wymagań 214 Wdrażanie OIDC 217 Wprowadzenie do funkcjonalności "wcielania się w rolę" w celu integracji systemu uwierzytelniania z klastrami zarządzanymi w chmurze 230 Czym jest funkcjonalność wcielania się w rolę? 231 Kwestie związane z zapewnieniem bezpieczeństwa 232 Konfiguracja klastra do użycia funkcjonalności wcielania się w rolę 233 Testowanie rozwiązania 235 Konfiguracja funkcjonalności wcielania się w rolę bez użycia OpenUnison 236 Polityki modelu RBAC dotyczące funkcjonalności wcielania się w rolę 236 Grupy domyślne 237 Podsumowanie 237 Pytania 237 Rozdział 8. Polityki modelu RBAC i audyt 239 240 Wymagania techniczne Wprowadzenie do modelu RBAC 240 Czym jest rola? 241

| Identyfikowanie roli                                                 | 242 |
|----------------------------------------------------------------------|-----|
| Role kontra obiekt typu ClusterRole                                  | 243 |
| Odwrotność roli                                                      | 244 |
| Agregowane obiekty typu ClusterRole                                  | 245 |
| Obiekty typu RoleBinding i ClusterRoleBinding                        | 246 |
| Mapowanie tożsamości użytkowników organizacji na polityki Kubernetes |     |
| w celu autoryzacji dostępu do zasobów                                | 248 |
| Implementacja wielodostępności za pomocą przestrzeni nazw            | 250 |
| Audyt w Kubernetes                                                   | 252 |
| Zdefiniowanie polityki audytu                                        | 252 |
| Włączanie audytu w klastrze                                          | 254 |
| Używanie audit2rbac do debugowania polityk                           | 256 |
| Podsumowanie                                                         | 261 |
| Pytania                                                              | 261 |
|                                                                      |     |

| Rozdział 9. Wdrażanie bezpiecznego panelu Kubernetes                | 263 |
|---------------------------------------------------------------------|-----|
| Wymagania techniczne                                                | 264 |
| Jak panel rozpoznaje użytkownika?                                   | 264 |
| Architektura panelu                                                 | 264 |
| Metody uwierzytelniania                                             | 265 |
| Niebezpieczeństwa związane z panelem Kubernetes                     | 266 |
| Wdrażanie niewystarczająco zabezpieczonego panelu                   | 267 |
| Używanie tokenu do logowania                                        | 273 |
| Wdrożenie panelu z użyciem odwrotnego proxy                         | 273 |
| Panel lokalny                                                       | 274 |
| Inne aplikacje na poziomie klastra                                  | 275 |
| Integracja panelu z OpenUnison                                      | 276 |
| Podsumowanie                                                        | 2/8 |
| Pytania                                                             | 278 |
| Rozdział 10. Definiowanie polityki bezpieczeństwa poda              | 280 |
| Wymagania techniczne                                                | 281 |
| Czym jest PSP?                                                      | 281 |
| Różnice między kontenerem i maszyną wirtualną                       | 281 |
| Atak typu container breakout                                        | 282 |
| Prawidłowe projektowanie kontenera                                  | 284 |
| Czy cos się zmienia?<br>Właszowie DCD                               | 291 |
| Wiączenie PSP<br>Alternational dla DCD                              | 292 |
| Alternatywy ula PSP<br>Dedcumowania                                 | 297 |
| Potsnia                                                             | 298 |
|                                                                     |     |
| Rozdział 11. Poprawianie bezpieczeństwa za pomocą Upen Policy Agent | 300 |
| Wymagania techniczne                                                | 301 |
| Wprowadzenie do dynamicznych kontrolerów sterowania dopuszczeniem   | 301 |
| Co to jest program typu OPA i na czym polega jego działanie?        | 303 |
| Architektura OPA                                                    | 303 |
| Rego, Czyli język polityki w OPA                                    | 304 |
| Gatekeeper                                                          | 305 |
| Zautomatyzowany namework testowania                                 | 200 |
| Opracowanie polityki OPA                                            | 300 |
| Testowanie polityki OPA                                             | 308 |
| Wdrażanie polityki do GateKeeper                                    | 310 |
| Tworzenie polityki dynamicznej                                      | 312 |
| Debugowanie kodu w jezyku Rego                                      | 316 |
| Używanie istniejącej polityki                                       | 317 |
| Wymuszanie ograniczeń dotyczących pamięci                           | 317 |
| Włączanie bufora GateKeeper                                         | 318 |
| Imitacja danych testowych                                           | 320 |
| Budowanie i wdrażanie polityki                                      | 320 |

| Wymuszanie PSP za pomocą OPA                                                                                                    | 322                                                                                                    |
|----------------------------------------------------------------------------------------------------|----------------------------------------------------------------------------------------------------|
| Podsumowanie                                                                                                    | 323                                                                                                    |
| Pytania                                                                                                    | 323                                                                                                    |
| Rozdział 12. Audyt za pomocą Falco i EFK                                                                                                    | 325                                                                                                    |
| Wymagania techniczne                                                                                                    | 326                                                                                                    |
| Poznajemy audyt                                                                                                    | 326                                                                                                    |
| Wprowadzenie do Falco                                                                                                    | 328                                                                                                    |
| Poznajemy pliki konfiguracyjne Falco                                                                                                    | 328                                                                                                    |
| Plik konfiguracyjny falco.yaml                                                                                                    | 329                                                                                                    |
| Pliki konfiguracyjne reguł Falco                                                                                                    | 333                                                                                                    |
| Definiowanie i dołączanie reguł niestandardowych                                                                                                    | 339                                                                                                    |
| Wdrożenie Falco                                                                                                    | 340                                                                                                    |
| Moduł jądra Falco                                                                                                    | 341                                                                                                    |
| Tworzenie modułu jądra na podstawie zainstalowanych nagłówków jądra                                                                                                    | 342                                                                                                    |
| Używanie nagłówków jądra do utworzenia modułu Falco                                                                                                    | 343                                                                                                    |
| Tworzenie modułu jądra za pomocą narzędzia driverkit                                                                                                    | 344                                                                                                    |
| Używanie modułu w klastrze                                                                                                    | 347                                                                                                    |
| Uzywanie modułu w KinD                                                                                                    | 347                                                                                                    |
| Wdrożenie z użyciem manifestu DaemonSet                                                                                                    | 348                                                                                                    |
| Wdrazanie stosu EFK                                                                                                    | 351                                                                                                    |
| Podsumowanie                                                                                                    | 369                                                                                                    |
| Pytania                                                                                                    | 369                                                                                                    |
| Rozdział 13. Tworzenie kopii zapasowei                                                                                                    | 371                                                                                                    |
|                                                                                                    | 571                                                                                                    |
| Wymagania techniczne                                                                                                    | 372                                                                                                    |
| Wymagania techniczne<br>Kopie zapasowe w Kubernetes                                                                                                    | 372<br>372                                                                                                    |
| Wymagania techniczne<br>Kopie zapasowe w Kubernetes<br>Tworzenie kopii zapasowej Etcd                                                                                                    | 372<br>372<br>372<br>373                                                                                                    |
| Wymagania techniczne<br>Kopie zapasowe w Kubernetes<br>Tworzenie kopii zapasowej Etcd<br>Tworzenie kopii zapasowej wymaganych certyfikatów                                                                                                    | 372<br>372<br>373<br>373                                                                                                    |
| Wymagania techniczne<br>Kopie zapasowe w Kubernetes<br>Tworzenie kopii zapasowej Etcd<br>Tworzenie kopii zapasowej wymaganych certyfikatów<br>Tworzenie kopii zapasowej bazy danych Etcd                                                                                                    | <b>372</b><br><b>372</b><br><b>373</b><br>373<br>373                                                                                                    |
| Wymagania techniczne<br>Kopie zapasowe w Kubernetes<br>Tworzenie kopii zapasowej Etcd<br>Tworzenie kopii zapasowej wymaganych certyfikatów<br>Tworzenie kopii zapasowej bazy danych Etcd<br>Poznajemy narzędzie Velero Heptio i jego konfigurację                                                                                                    | 372<br>372<br>373<br>373<br>373<br>373<br>375                                                                                                    |
| Wymagania techniczne<br>Kopie zapasowe w Kubernetes<br>Tworzenie kopii zapasowej Etcd<br>Tworzenie kopii zapasowej wymaganych certyfikatów<br>Tworzenie kopii zapasowej bazy danych Etcd<br>Poznajemy narzędzie Velero Heptio i jego konfigurację<br>Wymagania Velero                                                                                                    | <b>372</b><br><b>372</b><br><b>373</b><br>373<br>373<br><b>375</b><br>375                                                                                                    |
| Wymagania techniczne<br>Kopie zapasowe w Kubernetes<br>Tworzenie kopii zapasowej Etcd<br>Tworzenie kopii zapasowej wymaganych certyfikatów<br>Tworzenie kopii zapasowej bazy danych Etcd<br>Poznajemy narzędzie Velero Heptio i jego konfigurację<br>Wymagania Velero<br>Instalacja działającego w powłoce narzędzia Velero                                                                                                    | 372<br>372<br>373<br>373<br>373<br>373<br>375<br>375<br>376                                                                                                    |
| Wymagania techniczne<br>Kopie zapasowe w Kubernetes<br>Tworzenie kopii zapasowej Etcd<br>Tworzenie kopii zapasowej wymaganych certyfikatów<br>Tworzenie kopii zapasowej bazy danych Etcd<br>Poznajemy narzędzie Velero Heptio i jego konfigurację<br>Wymagania Velero<br>Instalacja działającego w powłoce narzędzia Velero<br>Instalacja Velero                                                                                                    | <b>372</b><br><b>372</b><br><b>373</b><br>373<br>373<br><b>373</b><br>375<br>375<br>376<br>376<br>376                                                                                                    |
| Wymagania techniczne<br>Kopie zapasowe w Kubernetes<br>Tworzenie kopii zapasowej Etcd<br>Tworzenie kopii zapasowej wymaganych certyfikatów<br>Tworzenie kopii zapasowej bazy danych Etcd<br>Poznajemy narzędzie Velero Heptio i jego konfigurację<br>Wymagania Velero<br>Instalacja działającego w powłoce narzędzia Velero<br>Instalacja Velero<br>Używanie Velero do tworzenia kopii zapasowej                                                                                                    | 372<br>372<br>373<br>373<br>373<br>375<br>375<br>376<br>376<br>376<br>376<br>382                                                                                                    |
| Wymagania techniczne<br>Kopie zapasowe w Kubernetes<br>Tworzenie kopii zapasowej Etcd<br>Tworzenie kopii zapasowej wymaganych certyfikatów<br>Tworzenie kopii zapasowej bazy danych Etcd<br>Poznajemy narzędzie Velero Heptio i jego konfigurację<br>Wymagania Velero<br>Instalacja działającego w powłoce narzędzia Velero<br>Instalacja Velero<br>Używanie Velero do tworzenia kopii zapasowej<br>Jednorazowe utworzenie kopii zapasowej klastra                                                                                                    | 372<br>372<br>373<br>373<br>373<br>375<br>375<br>376<br>376<br>376<br>382<br>382<br>382                                                                                                    |
| Wymagania techniczne<br>Kopie zapasowe w Kubernetes<br>Tworzenie kopii zapasowej Etcd<br>Tworzenie kopii zapasowej wymaganych certyfikatów<br>Tworzenie kopii zapasowej bazy danych Etcd<br>Poznajemy narzędzie Velero Heptio i jego konfigurację<br>Wymagania Velero<br>Instalacja działającego w powłoce narzędzia Velero<br>Instalacja Velero<br>Używanie Velero do tworzenia kopii zapasowej<br>Jednorazowe utworzenie kopii zapasowej klastra<br>Harmonogram tworzenia kopii zapasowej klastra                                                                                                    | 372<br>372<br>373<br>373<br>373<br>375<br>375<br>376<br>376<br>382<br>382<br>382<br>386                                                                                                    |
| Wymagania techniczne<br>Kopie zapasowe w Kubernetes<br>Tworzenie kopii zapasowej Etcd<br>Tworzenie kopii zapasowej wymaganych certyfikatów<br>Tworzenie kopii zapasowej bazy danych Etcd<br>Poznajemy narzędzie Velero Heptio i jego konfigurację<br>Wymagania Velero<br>Instalacja działającego w powłoce narzędzia Velero<br>Instalacja Velero<br>Używanie Velero do tworzenia kopii zapasowej<br>Jednorazowe utworzenie kopii zapasowej klastra<br>Harmonogram tworzenia kopii zapasowej klastra<br>Tworzenie niestandardowej kopii zapasowej                                                                                                    | <b>372</b><br><b>373</b><br><b>373</b><br><b>373</b><br><b>375</b><br><b>375</b><br><b>376</b><br><b>382</b><br><b>382</b><br><b>382</b><br><b>386</b><br><b>387</b>                                                                                                    |
| Wymagania techniczne<br>Kopie zapasowe w Kubernetes<br>Tworzenie kopii zapasowej Etcd<br>Tworzenie kopii zapasowej wymaganych certyfikatów<br>Tworzenie kopii zapasowej bazy danych Etcd<br>Poznajemy narzędzie Velero Heptio i jego konfigurację<br>Wymagania Velero<br>Instalacja działającego w powłoce narzędzia Velero<br>Instalacja Velero<br>Używanie Velero do tworzenia kopii zapasowej<br>Jednorazowe utworzenie kopii zapasowej klastra<br>Harmonogram tworzenia kopii zapasowej<br>Zarządzanie Velero za pomocą narzędzia działającego w powłoce                                                                                                    | <b>372</b><br><b>373</b><br><b>373</b><br><b>373</b><br><b>375</b><br><b>375</b><br><b>376</b><br><b>376</b><br><b>382</b><br><b>386</b><br><b>387</b><br><b>388</b><br><b>387</b><br><b>388</b>                                                                                                    |
| <ul> <li>Wymagania techniczne</li> <li>Kopie zapasowe w Kubernetes</li> <li>Tworzenie kopii zapasowej Etcd</li> <li>Tworzenie kopii zapasowej bazy danych certyfikatów</li> <li>Tworzenie kopii zapasowej bazy danych Etcd</li> <li>Poznajemy narzędzie Velero Heptio i jego konfigurację</li> <li>Wymagania Velero</li> <li>Instalacja działającego w powłoce narzędzia Velero</li> <li>Instalacja Velero</li> <li>Używanie Velero do tworzenia kopii zapasowej klastra</li> <li>Harmonogram tworzenia kopii zapasowej klastra</li> <li>Tworzenie niestandardowej kopii zapasowej</li> <li>Zarządzanie Velero za pomocą narzędzia działającego w powłoce</li> <li>Najczęściej używane polecenia Velero</li> </ul>                                                                                                    | 372<br>373<br>373<br>373<br>373<br>375<br>375<br>376<br>376<br>376<br>376<br>382<br>382<br>382<br>386<br>387<br><b>388</b><br>390                                                                                                    |
| Wymagania techniczne<br>Kopie zapasowe w Kubernetes<br>Tworzenie kopii zapasowej Etcd<br>Tworzenie kopii zapasowej wymaganych certyfikatów<br>Tworzenie kopii zapasowej bazy danych Etcd<br>Poznajemy narzędzie Velero Heptio i jego konfigurację<br>Wymagania Velero<br>Instalacja działającego w powłoce narzędzia Velero<br>Instalacja Velero<br>Używanie Velero do tworzenia kopii zapasowej<br>Jednorazowe utworzenie kopii zapasowej klastra<br>Harmonogram tworzenia kopii zapasowej klastra<br>Tworzenie niestandardowej kopii zapasowej<br>Zarządzanie Velero za pomocą narzędzia działającego w powłoce<br>Najczęściej używane polecenia Velero<br>Przywracanie z kopii zapasowej                                                                                                    | 372<br>372<br>373<br>373<br>373<br>375<br>375<br>376<br>376<br>376<br>376<br>376<br>382<br>382<br>382<br>386<br>387<br>388<br>390<br>392                                                                                                    |
| <ul> <li>Wymagania techniczne</li> <li>Kopie zapasowe w Kubernetes</li> <li>Tworzenie kopii zapasowej Etcd</li> <li>Tworzenie kopii zapasowej bazy danych certyfikatów</li> <li>Tworzenie kopii zapasowej bazy danych Etcd</li> <li>Poznajemy narzędzie Velero Heptio i jego konfigurację</li> <li>Wymagania Velero</li> <li>Instalacja działającego w powłoce narzędzia Velero</li> <li>Instalacja Velero</li> <li>Używanie Velero do tworzenia kopii zapasowej</li> <li>Jednorazowe utworzenie kopii zapasowej klastra</li> <li>Harmonogram tworzenia kopii zapasowej</li> <li>Zarządzanie Velero za pomocą narzędzia działającego w powłoce</li> <li>Najczęściej używane polecenia Velero</li> <li>Przywracanie w akcji</li> <li>Przywracanie w akcji</li> </ul>                                                                                                    | <b>372</b><br><b>373</b><br><b>373</b><br><b>373</b><br><b>373</b><br><b>375</b><br><b>376</b><br><b>376</b><br><b>382</b><br><b>386</b><br><b>387</b><br><b>388</b><br><b>390</b><br><b>392</b><br><b>392</b><br><b>392</b><br><b>395</b>                                                                                                    |
| Wymagania techniczne<br>Kopie zapasowe w Kubernetes<br>Tworzenie kopii zapasowej Etcd<br>Tworzenie kopii zapasowej wymaganych certyfikatów<br>Tworzenie kopii zapasowej bazy danych Etcd<br>Poznajemy narzędzie Velero Heptio i jego konfigurację<br>Wymagania Velero<br>Instalacja działającego w powłoce narzędzia Velero<br>Instalacja działającego w powłoce narzędzia Velero<br>Instalacja Velero<br>Używanie Velero do tworzenia kopii zapasowej<br>Jednorazowe utworzenie kopii zapasowej klastra<br>Harmonogram tworzenia kopii zapasowej klastra<br>Tworzenie niestandardowej kopii zapasowej<br>Zarządzanie Velero za pomocą narzędzia działającego w powłoce<br>Najczęściej używane polecenia Velero<br>Przywracanie z kopii zapasowej<br>Przywracanie w akcji<br>Przywrócenie przestrzeni nazw                                                                                                    | <b>372</b><br><b>372</b><br><b>373</b><br><b>373</b><br><b>373</b><br><b>375</b><br><b>376</b><br><b>376</b><br><b>382</b><br><b>386</b><br><b>387</b><br><b>387</b><br><b>388</b><br><b>390</b><br><b>392</b><br><b>392</b><br><b>395</b><br><b>396</b><br><b>392</b><br><b>395</b><br><b>396</b><br><b>392</b><br><b>395</b><br><b>396</b><br><b>392</b><br><b>395</b><br><b>396</b><br><b>392</b><br><b>395</b><br><b>396</b><br><b>395</b><br><b>396</b><br><b>396</b><br><b>397</b><br><b>397</b><br><b>3</b> |
| Wymagania techniczne<br>Kopie zapasowe w Kubernetes<br>Tworzenie kopii zapasowej Etcd<br>Tworzenie kopii zapasowej bazy danych certyfikatów<br>Tworzenie kopii zapasowej bazy danych Etcd<br>Poznajemy narzędzie Velero Heptio i jego konfigurację<br>Wymagania Velero<br>Instalacja działającego w powłoce narzędzia Velero<br>Instalacja Velero<br>Używanie Velero do tworzenia kopii zapasowej<br>Jednorazowe utworzenie kopii zapasowej klastra<br>Harmonogram tworzenia kopii zapasowej klastra<br>Tworzenie niestandardowej kopii zapasowej<br>Zarządzanie Velero za pomocą narzędzia działającego w powłoce<br>Najczęściej używane polecenia Velero<br>Przywracanie z kopii zapasowej<br>Przywracanie w akcji<br>Przywracanie w akcji<br>Przywrocenie przestrzeni nazw<br>Używanie kopii zapasowej do przywrócenia danych w nowym klastrze<br>Przwarki cenie kopii zapasowej w powarze                                                                                                    | 372<br>372<br>373<br>373<br>373<br>375<br>375<br>376<br>376<br>376<br>376<br>376<br>382<br>382<br>382<br>382<br>386<br>387<br>388<br>390<br>392<br>395<br>396<br>208                                                                                                    |
| Wymagania techniczne<br>Kopie zapasowe w Kubernetes<br>Tworzenie kopii zapasowej Etcd<br>Tworzenie kopii zapasowej bazy danych certyfikatów<br>Tworzenie kopii zapasowej bazy danych Etcd<br>Poznajemy narzędzie Velero Heptio i jego konfigurację<br>Wymagania Velero<br>Instalacja działającego w powłoce narzędzia Velero<br>Instalacja Velero<br>Używanie Velero do tworzenia kopii zapasowej<br>Jednorazowe utworzenie kopii zapasowej klastra<br>Harmonogram tworzenia kopii zapasowej klastra<br>Tworzenie niestandardowej kopii zapasowej<br>Zarządzanie Velero za pomocą narzędzia działającego w powłoce<br>Najczęściej używane polecenia Velero<br>Przywracanie z kopii zapasowej<br>Przywracanie w akcji<br>Przywracanie w akcji<br>Przywrócenie przestrzeni nazw<br>Używanie kopii zapasowej do przywrócenia danych w nowym klastrze<br>Przywrócenie kopii zapasowej w nowym klastrze                                                                                                    | 372<br>372<br>373<br>373<br>373<br>375<br>375<br>376<br>376<br>376<br>376<br>382<br>382<br>382<br>386<br>387<br>388<br>390<br>392<br>395<br>396<br>398                                                                                                    |
| Wymagania techniczne<br>Kopie zapasowe w Kubernetes<br>Tworzenie kopii zapasowej Etcd<br>Tworzenie kopii zapasowej bazy danych certyfikatów<br>Tworzenie kopii zapasowej bazy danych Etcd<br>Poznajemy narzędzie Velero Heptio i jego konfigurację<br>Wymagania Velero<br>Instalacja działającego w powłoce narzędzia Velero<br>Instalacja Velero<br>Używanie Velero do tworzenia kopii zapasowej<br>Jednorazowe utworzenie kopii zapasowej klastra<br>Harmonogram tworzenia kopii zapasowej klastra<br>Tworzenie niestandardowej kopii zapasowej<br>Zarządzanie Velero za pomocą narzędzia działającego w powłoce<br>Najczęściej używane polecenia Velero<br>Przywracanie z kopii zapasowej<br>Przywracanie w akcji<br>Przywracenie przestrzeni nazw<br>Używanie kopii zapasowej do przywrócenia danych w nowym klastrze<br>Przywrócenie kopii zapasowej w nowym klastrze<br>Przywrócenie kopii zapasowej w nowym klastrze<br>Przywrócenie kopii zapasowej w nowym klastrze<br>Przywrócenie kopii zapasowej w nowym klastrze | 372<br>372<br>373<br>373<br>373<br>375<br>376<br>376<br>376<br>382<br>382<br>386<br>387<br>388<br>390<br>392<br>392<br>395<br>396<br>398<br>400<br>401                                                                                                    |

#### Rozdział 14. Przygotowywanie platformy

| Wymagania techniczne                                  | 403 |
|-------------------------------------------------------|-----|
| Opracowanie potoku                                    | 403 |
| Najważniejsze istniejące platformy                    | 405 |
| Zabezpieczanie potoku                                 | 406 |
| Określenie wymagań platformy                          | 406 |
| Wybór stosu technologii                               | 409 |
| Przygotowanie klastra                                 | 410 |
| Wdrażanie cert-manager                                | 411 |
| Wdrażanie rejestru kontenerów Dockera                 | 413 |
| Wdrażanie OpenUnison                                  | 414 |
| Wdrażanie GitLab                                      | 417 |
| Tworzenie przykładowych projektów                     | 420 |
| Wdrażanie Tekton                                      | 421 |
| Tworzenie aplikacji typu Witaj, świecie!              | 422 |
| Kompilacja automatyczna                               | 427 |
| Wdrażanie ArgoCD                                      | 428 |
| Automatyzacja tworzenia projektu z użyciem OpenUnison | 431 |
| Integracja z GitLab                                   | 434 |
| Integracja z ArgoCD                                   | 435 |
| Uaktualnienie OpenUnison                              | 436 |
| Podsumowanie                                          | 437 |
| Pytania                                               | 438 |
| Odpowiedzi na pytania                                 | 439 |

12

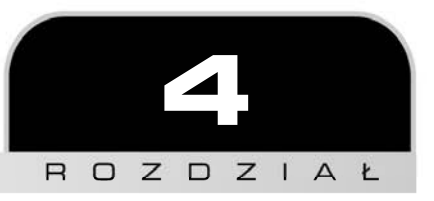

# Wdrażanie Kubernetes za pomocą KinD

Jedną z największych przeszkód podczas poznawania Kubernetes są niewystarczające zasoby wymagane w celu utworzenia klastra przeznaczonego do testów lub programowania. Podobnie jak większość profesjonalistów, także my lubimy mieć w naszych laptopach klastry Kubernetes przeznaczone do celów demonstracyjnych lub ogólnego testowania produktów.

Bardzo często może zachodzić potrzeba uruchomienia wielu klastrów niezbędnych w skomplikowanym przykładzie, np. składającej się z wielu klastrów usługi typu *mesh* lub podczas testowania kubefed2. W takich wypadkach wymagane będzie użycie wielu serwerów pozwalających na utworzenie niezbędnych klastrów, co z kolei przekłada się na zapotrzebowanie na dużą ilość pamięci RAM i użycie hipernadzorcy.

Aby móc w pełni przetestować produkt z użyciem wielu klastrów, dla każdego z nich trzeba utworzyć po sześć węzłów. Jeżeli tworzysz klastry z wykorzystaniem maszyn wirtualnych, musisz mieć zasoby pozwalające na uruchomienie sześciu takich maszyn. Każda z nich ma pewne wymagania dotyczące ilości potrzebnej przestrzeni dyskowej, pamięci RAM i zasobów procesora.

Jak to wygląda w sytuacji, w której klaster jest tworzony na podstawie kontenerów? Użycie kontenerów zamiast maszyn wirtualnych daje możliwość uruchomienia dodatkowych węzłów ze względu na mniejsze wymagania sprzętowe kontenerów. Tworzenie i usuwanie klastrów może się odbywać bardzo szybko za pomocą pojedynczego polecenia lub skryptu. Ponadto w pojedynczym hoście można uruchamiać wiele klastrów.

Użycie kontenerów do uruchomienia klastra Kubernetes oferuje środowisko, którego przygotowanie za pomocą maszyn wirtualnych lub fizycznych komputerów byłoby trudne dla większości osób ze względu na ograniczone dostępne zasoby. Aby wyjaśnić, jak można lokalnie uruchomić klaster na podstawie jedynie kontenerów, popularnego narzędzia KinD użyjemy do utworzenia klastra Kubernetes w hoście Dockera. Zajmiemy się wdrożeniem składającego się z wielu węzłów klastra, który w kolejnych rozdziałach będzie używany do testowania i wdrażania komponentów takich jak kontrolery Ingress, mechanizm uwierzytelniania, model RBAC, polityki bezpieczeństwa itd.

Oto tematy, które zostały omówione w rozdziale:

- wprowadzenie do obiektów i komponentów Kubernetes,
- używanie klastrów programistycznych,
- instalowanie KinD,
- tworzenie klastra KinD,
- analiza klastra KinD,
- dodawanie własnego mechanizmu równoważenia obciążenia.

Zaczynamy!

# Wymagania techniczne

Materiał zamieszczony w rozdziale wiąże się z pewnymi wymaganiami technicznymi.

- Host Dockera przygotowany na podstawie informacji zamieszczonych w rozdziale 1.
- Skrypty instalacyjne zamieszczone w materiałach przygotowanych dla książki.

Przykładowe fragmenty kodu omówione w tym rozdziale znajdziesz w materiałach dostępnych pod adresem https://ftp.helion.pl/przyklady/kubdoc.zip.

Trzeba koniecznie wspomnieć, że w rozdziale odwołujemy się do wielu obiektów Kubernetes, czasem bez przedstawiania niezbędnego kontekstu. W rozdziale 5. zamieścimy wiele informacji szczegółowych dotyczących obiektów Kubernetes, a także zaprezentujemy liczne polecenia pomagające w poznaniu tych obiektów. Dlatego też warto mieć pod ręką gotowy klaster podczas lektury następnego rozdziału.

Większość poruszonych w tym rozdziale podstawowych tematów dotyczących Kubernetes będzie dokładniej omawianych także w kolejnych rozdziałach. Dlatego też, jeśli nie wszystko będzie jasne, nie przejmuj się tym. Do wielu zagadnień jeszcze wrócimy w dalszej części książki.

# Wprowadzenie do obiektów i komponentów Kubernetes

Skoro w rozdziale koncentrujemy się na najczęściej używanych komponentach i obiektach Kubernetes, uznaliśmy za stosowne zamieszczenie tabeli (zobacz tabela 4.1), w której zebraliśmy używane w tekście pojęcia wraz z ich krótkimi wyjaśnieniami, co ma na celu dostarczenie kontekstu.

| Komponent                              | Opis                                                                                                    |
|----------------------------------------|----------------------------------------------------------------------------------------------------|
| Warstwa<br>sterowania                  | <sup>kube-apiserver:</sup> akceptuje żądania pochodzące od klientów frontendu<br>warstwy sterowania                                                                                                    |
|                                        | kube-scheduler: ten komponent przypisuje zadania węzłom                                                                                                    |
|                                        | etcd: to baza danych zawierająca wszystkie dane klastra                                                                                                    |
|                                        | kube-controller-manager: ten komponent monitoruje stan węzła, replik<br>poda, punktów końcowych, kont usług i tokenów                                                                                                    |
| Węzeł                                  | kubelet: ten agent uruchamia poda na podstawie informacji<br>otrzymanych z warstwy sterowania                                                                                                    |
|                                        | kube-proxy: ten komponent pozwala na tworzenie i usuwanie reguł<br>sieciowych przeznaczonych do obsługi komunikacji poda                                                                                                    |
|                                        | Środowisko uruchomieniowe kontenera: to jest komponent<br>odpowiedzialny za działanie kontenera                                                                                                    |
| Obiekt                                 | Opis                                                                                                    |
| Kontener                               | Pojedynczy i niemodyfikowalny obraz, który zawiera wszystko to,<br>co jest wymagane do uruchomienia aplikacji                                                                                                    |
| Pod                                    | Najmniejszy obiekt, który może być kontrolowany przez Kubernetes.<br>Pod zawiera jeden lub więcej kontenerów. Wszystkie kontenery w podzie<br>są umieszczone na tym samym serwerze w kontekście współdzielonym<br>(tzn. każdy kontener w podzie może uzyskać dostęp do innych podów<br>za pomocą adresu 127.0.0.1) |
| Wdrożenie (ang.<br><i>deployment</i> ) | Obiekt używany do wdrażania aplikacji w klastrze na podstawie żądanego<br>stanu, czyli m.in. liczby podów i konfiguracji ciągłych uaktualnień                                                                                                    |
| Klasa pamięci<br>masowej               | Ten obiekt definiuje dostawców pamięci masowej i dostarcza ich klastrowi                                                                                                    |
| PV                                     | Ten obiekt dostarcza docelową pamięć masową, która może<br>być żądana przez PVR (ang. <i>persistent volume request</i> )                                                                                                    |
| PVC                                    | Ten obiekt nawiązuje połączenie z PV, aby pamięć masowa mogła<br>być używana w podzie                                                                                                    |
| CNI                                    | Ten obiekt zapewnia połączenie sieciowe podom. Do najczęściej<br>stosowanych obiektów typu CNI zaliczamy Flannel i Calico                                                                                                    |
| CSI                                    | Ten obiekt zapewnia połączenie między podami i systemami pamięci<br>masowej                                                                                                    |

| Tabela 4.1. Komponenty i | obiekty | Kubernetes |
|--------------------------|---------|------------|
|--------------------------|---------|------------|

W rozdziale 5. dokładniej omówimy komponenty Kubernetes i bazowy zestaw obiektów znajdujących się w klastrze. Ponadto dowiesz się, jak pracować z klastrem Kubernetes za pomocą działającego w powłoce narzędzia kubect1.

Wprawdzie w tabeli 4.1 wymieniliśmy jedynie kilka obiektów dostępnych w klastrze Kubernetes, ale to podstawowe obiekty, o których będziemy wspominać w tym rozdziale. Poznanie poszczególnych obiektów i sposobu ich działania pomoże w przygotowaniu i wdrożeniu klastra KinD.

## Praca z klastrem

Aby przetestować utworzony w rozdziale klaster KinD, skorzystamy z działającego w powłoce narzędzia o nazwie kubect1. Jego dokładne omówienie znajdzie się w rozdziale 5., w tym przedstawimy jedynie kilka poleceń. Te polecenia wraz z krótkimi wyjaśnieniami i wybranymi opcjami wymieniliśmy w tabeli 4.2.

| Polecenie kubectl                                                                       | Opis                                                                                                    |
|-----------------------------------------------------------------------------------------|----------------------------------------------------------------------------------------------------|
| <pre>kubectl get <obiekt></obiekt></pre>                                                | Pobiera listę żądanego obiektu                                                                                                    |
|                                                                                         | Przykład: kubectl get nodes                                                                                                    |
| kubectl create -f <nazwa-manifestu></nazwa-manifestu>                                   | Tworzy obiekt na podstawie podanego manifestu.<br>Polecenie create pozwala jedynie na tworzenie<br>obiektów początkowych, a nie na uaktualnianie<br>obiektów |
| kubectl apply -f <nazwa-manifestu></nazwa-manifestu>                                    | Wdraża obiekty w podanym manifeście.<br>W przeciwieństwie do create opcja apply może nie<br>tylko tworzyć obiekty, ale również je uaktualniać                |
| kubectl patch <typ-obiektu> <nazwa-<br>obiektu&gt; -p {opcje}</nazwa-<br></typ-obiektu> | Stosuje podane opcje we wskazanym obiekcie                                                                                                    |

| Tabela 4 | 2        | Podstawowe  | nolecenia | narzedzia | kuhectl |
|----------|----------|-------------|-----------|-----------|---------|
|          | <u> </u> | i oustavove | polecenia | naizęuzia | KUDECU  |

Tych podstawowych poleceń użyjemy dalej, podczas wdrażania klastra, który następnie będzie używany w pozostałych rozdziałach książki.

W kolejnym podrozdziale wprowadzimy koncepcję klastrów programistycznych, a następnie skoncentrujemy się na najpopularniejszym narzędziu używanym do tworzenia takich klastrów: KinD.

# Używanie klastrów programistycznych

Na przestrzeni lat opracowano wiele różnych narzędzi przeznaczonych do tworzenia programistycznych klastrów Kubernetes. Narzędzia te pozwalają administratorom i programistom na testowanie rozwiązań w systemach lokalnych. Wprawdzie wiele z tych narzędzi sprawdzało

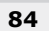

się w podstawowych testach Kubernetes, ale często nakładały pewne ograniczenia, z powodu których niezbyt sprawdzały się w przypadku zaawansowanych rozwiązań.

Oto wybrane z najczęściej stosowanych rozwiązań:

- Docker Desktop,
- minikube,
- kubeadm.

Każde z tych rozwiązań ma zalety, ograniczenia i własne zastosowania. Niektóre z nich ograniczają Cię do pojedynczego węzła, w którym działają zarówno warstwa sterowania, jak i węzły robocze. Z kolei inne rozwiązania oferują obsługę wielu węzłów, ale wymagają dodatkowych zasobów niezbędnych do utworzenia wielu maszyn wirtualnych. W zależności od wymagań projektu programistycznego lub testowego te rozwiązania niekoniecznie będą Ci odpowiadały.

Wydaje się, że w regularnych odstępach czasu (co kilka tygodni) pojawia się nowe rozwiązanie. Jednym z najnowszych i przeznaczonych do tworzenia klastrów programistycznych jest projekt określany mianem **Kubernetes in Docker** (KinD).

KinD pozwala przy użyciu pojedynczego hosta utworzyć wiele klastrów, z których każdy może zawierać wiele warstw sterowania i węzłów roboczych. Możliwość uruchomienia wielu węzłów pozwala na prowadzenie zaawansowanego testowania, które w przypadku innego rozwiązania wymagałoby większych zasobów. Projekt KinD jest bardzo dobrze oceniany przez społeczność i aktywnie przez nią rozwijany (*https://github.com/kubernetes-sigs/kind*). Dla tego projektu istnieje również kanał Slack (*#kind*).

Nie należy używać KinD w klastrze produkcyjnym ani też udostępniać klastra KinD w internecie. Wprawdzie klaster KinD oferuje większość funkcjonalności, których się oczekuje w klastrze produkcyjnym, ale mimo to **nie** został on zaprojektowany do stosowania w środowisku produkcyjnym.

## Dlaczego zdecydowaliśmy się na KinD?

Kiedy rozpoczynaliśmy pracę nad książką, chcieliśmy w niej umieścić nie tylko teorię, ale również przykłady praktyczne. KinD pozwala nam na dostarczenie skryptów przeznaczonych do uruchamiania i zatrzymywania klastrów. Wprawdzie inne rozwiązania oferują podobne możliwości, ale KinD pozwala na bardzo szybkie tworzenie klastrów składających się z wielu węzłów. Chcieliśmy przygotować oddzielną warstwę sterowania i węzły robocze, aby w ten sposób powstał bardziej "realistyczny" klaster. W celu ograniczenia wymagań sprzętowych i ułatwienia konfiguracji Ingress na potrzeby przykładów zamieszczonych w książce utworzymy klaster składający się jedynie z dwóch węzłów.

Utworzenie składającego się z wielu węzłów klastra może zająć zaledwie kilka minut, po zakończeniu testowania zaś można go usunąć w ciągu dosłownie kilku sekund. Możliwość uruchamiania i zamykania klastrów powoduje, że KinD stanowi doskonałą platformę dla przykładów zamieszczonych w książce. Wymagania KinD są bardzo skromne: działający demon Docker w celu utworzenia klastra. To oznacza zgodność z większością systemów operacyjnych, m.in.:

- Linux,
- macOS z uruchomioną aplikacją Docker Desktop,
- Windows z uruchomioną aplikacją Docker Desktop,
- Windows z uruchomionym podsystemem WSL2.

W chwili powstawania książki KinD nie oferuje obsługi Chrome OS.

Wprawdzie KinD oferuje obsługę większości systemów operacyjnych, ale my zdecydowaliśmy się na użycie Ubuntu 18.04 jako systemu operacyjnego w komputerze gospodarza. Część przykładów zamieszczonych w książce będzie wymagała istnienia pewnych plików w określonych katalogach systemu, a wybór konkretnej dystrybucji systemu Linux pomógł nam zagwarantować działanie tych przykładów zgodnie z oczekiwaniami. Jeżeli nie masz dostępu do serwera Ubuntu, możesz utworzyć maszynę wirtualną w chmurze, np. korzystając z platformy GCP (ang. *Google Cloud Platform*). Google oferuje kredyt o równowartości 300 USD, co w zupełności wystarcza do działania pojedynczego serwera Google przez kilka tygodni. Więcej informacji na temat bezpłatnych opcji w ofercie GCP znajdziesz na stronie *https://cloud.google.com/free/*.

W następnej sekcji wyjaśnimy sposób działania KinD i pokażemy podstawowy klaster KinD Kubernetes.

#### Praca z podstawowym klastrem KinD Kubernetes

Na wysokim poziomie klaster KinD można traktować jako składający się z **pojedynczego** kontenera Dockera, zawierającego warstwę sterowania i węzeł roboczy, które tworzą klaster Kubernetes. Aby wdrożenie było łatwe i niezawodne, KinD umieszcza każdy obiekt Kubernetes w oddzielnym obrazie nazywanym obrazem węzła. Taki obraz węzła zawiera wszystkie komponenty Kubernetes wymagane do utworzenia klastra w postaci pojedynczego węzła lub składającego się z wielu węzłów.

Po uruchomieniu klastra można za pomocą Dockera przejść do kontenera węzła warstwy sterowania i wyświetlić listę procesów (rysunek 4.1). Na tej liście zobaczysz standardowe komponenty Kubernetes znajdujące się w działającym węźle warstwy sterowania.

Jeżeli przejdziesz do węzła roboczego i sprawdzisz działające w nim komponenty, otrzymasz listę zawierającą wszystkie standardowe komponenty węzła roboczego, jak pokazaliśmy na rysunku 4.2.

W rozdziałe 5. znajdziesz dokładne omówienie standardowych komponentów Kubernetes, m.in. kube-apiserver, kubelets, kube-proxy, kube-scheduler i kube-controller-manager.

| UID  | PID  | PPID | STIME | TTY | TIME     | CMD                                               |
|------|------|------|-------|-----|----------|---------------------------------------------------|
| root |      |      |       |     |          |                                                   |
| root |      |      |       |     |          | /lib/systemd/systemd-journald                     |
| root |      |      |       |     |          | /usr/local/bin/containerd                         |
| root |      |      |       |     |          | /usr/bin/kubeletbootstrap-kubeconfig=/etc/kube    |
| root |      |      |       |     |          | /usr/local/bin/containerd-shim-runc-v2 -namespace |
| root |      |      |       |     |          | /pause                                            |
| root |      |      |       |     |          | /usr/local/bin/containerd-shim-runc-v2 -namespace |
| root |      |      |       |     |          | /pause                                            |
| root |      |      |       |     | 00:00:01 | /bin/kindnetd                                     |
| root |      |      |       |     |          | /usr/local/bin/kube-proxyconfig=/var/lib/kube-    |
| root |      |      |       |     |          | /usr/local/bin/containerd-shim-runc-v2 -namespace |
| root |      |      |       |     |          | /pause                                            |
| root |      |      |       |     |          | /usr/local/bin/containerd-shim-runc-v2 -namespace |
| root |      | 1124 |       |     |          | /pause                                            |
| root |      |      |       |     |          | /usr/local/bin/containerd-shim-runc-v2 -namespace |
| root |      |      |       |     |          | /pause                                            |
| root |      |      |       |     |          | /usr/local/bin/containerd-shim-runc-v2 -namespace |
| root |      | 1216 |       |     | 00:00:00 | /pause                                            |
| root | 1271 |      |       |     | 00:00:13 | kube-schedulerauthentication-kubeconfig=/etc/1    |
| root |      | 1124 |       |     | 00:02:05 | kube-apiserveradvertise-address=172.17.0.6:       |
| root |      |      | 12:35 |     | 00:00:06 | kube-controller-managerallocate-node-cidrs=tru    |
| root | 1425 | 1216 | 12:35 |     | 00:02:00 | etcdadvertise-client-urls=https://172.17.0.6:2    |

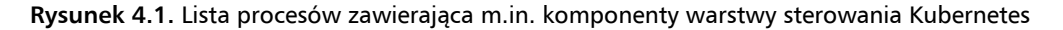

| UID  | PID  | PPID | С | STIME         | TTY  | TIME       | CMD                                               |
|------|------|------|---|---------------|------|------------|---------------------------------------------------|
| root |      |      |   |               |      |            |                                                   |
| root |      |      |   |               |      |            | /lib/systemd/systemd-journald                     |
| root |      |      |   |               |      | 00:00:13   | /usr/local/bin/containerd                         |
| root |      |      |   |               |      | 00:00:35   | /usr/bin/kubeletbootstrap-kubeconfig=/etc/kube    |
| root | 1343 |      |   |               |      | 00:00:00   | /usr/local/bin/containerd-shim-runc-v2 -namespace |
| root |      |      |   |               |      |            | /usr/local/bin/containerd-shim-runc-v2 -namespace |
| root |      | 1343 |   |               |      |            | /pause                                            |
| root |      | 1373 |   |               |      | 00:00:00   | /pause                                            |
| root |      | 1373 |   |               |      | 00:00:01   | /bin/kindnetd                                     |
| root |      | 1343 |   |               |      | 00:00:01   | /usr/local/bin/kube-proxyconfig=/var/lib/kube-    |
| root |      |      |   |               |      | 1 00:00:00 | Jasii                                             |
| root | 3516 | 3508 | 0 | <u>1</u> 3:38 | pts/ | 1 00:00:00 | ps -ef                                            |

Rysunek 4.2. Lista procesów zawierająca m.in. komponenty węzła roboczego

Poza standardowymi komponentami Kubernetes oba węzły KinD zawierają dodatkowy komponent, który nie zalicza się do większości instalacji standardowych: Kindnet. Po zainstalowaniu bazowego klastra KinD Kindnet to domyślny komponent typu CNI. Mimo to masz możliwość jego wyłączenia i użycia komponentu alternatywnego, takiego jak Calico.

Skoro przedstawiliśmy poszczególne węzły i komponenty Kubernetes, możemy przejść do prezentacji zawartości bazowego klastra KinD. W celu pokazania pełnego klastra i wszystkich uruchomionych komponentów użyliśmy polecenia kubect1 get podst --all-namespaces. Wyświetla ono wszystkie uruchomione komponenty klastra, w tym komponenty bazowe, które zostaną dokładnie omówione w rozdziale 5. Poza komponentami klastra bazowego w przestrzeni nazw local-path-storage można zauważyć uruchomionego poda o nazwie local-path-provisioner (zobacz rysunek 4.3). Ten pod zapewnia działanie jednego z dodatków KinD i pozwala klastrowi na automatyczne przygotowywanie PersistentVolumeClaims.

Większość klastrów programistycznych oferuje podobną funkcjonalność, wymaganą do testowania wdrożeń w Kubernetes. Dostarczane są więc warstwa sterowania Kubernetes i węzły robocze, a dodatkowo większość klastrów ma domyślny komponent typu CNI przeznaczony do obsługi sieci. W przypadku kilku oferowanych rozwiązań otrzymujemy nieco więcej poza tą funkcjonalnością bazową. Wraz z upływem czasu można się spodziewać, że zajdzie potrzeba

#### Kubernetes i Docker w środowisku produkcyjnym przedsiębiorstwa

| NAMESPACE          | NAME                                           | READY | STATUS  | RESTARTS |            |
|--------------------|------------------------------------------------|-------|---------|----------|------------|
| kube-system        | coredns-6955765f44-425sl                       |       | Running |          |            |
| kube-system        | coredns-6955765f44-sclfh                       |       | Running |          |            |
| kube-system        | etcd-config2-control-plane                     |       | Running |          |            |
| kube-system        | etcd-config2-control-plane2                    |       | Running |          |            |
| kube-system        | etcd-config2-control-plane3                    |       | Running |          |            |
| kube-system        | kindnet-41zz5                                  |       | Running |          |            |
| kube-system        |                                                |       | Running |          |            |
| kube-system        | kindnet-bp6jj                                  |       | Running |          |            |
| kube-system        | kindnet-p2jw8                                  |       | Running |          |            |
| kube-system        | kindnet-pl2gg                                  |       | Running |          |            |
| kube-system        | kindnet-vfcpm                                  |       | Running |          |            |
| kube-system        | kube-apiserver-config2-control-plane           |       | Running |          |            |
| kube-system        | kube-apiserver-config2-control-plane2          |       | Running |          |            |
| kube-system        | kube-apiserver-config2-control-plane3          |       | Running |          |            |
| kube-system        | kube-controller-manager-config2-control-plane  |       | Running |          |            |
| kube-system        | kube-controller-manager-config2-control-plane2 |       | Running |          |            |
| kube-system        | kube-controller-manager-config2-control-plane3 |       | Running |          |            |
| kube-system        | kube-proxy-c77z6                               |       | Running |          |            |
| kube-system        | kube-proxy-fvvbb                               |       | Running |          |            |
| kube-system        | kube-proxy-llfpl                               |       | Running |          |            |
| kube-system        | kube-proxy-lpfnw                               |       | Running |          |            |
| kube-system        | kube-proxy-pfk46                               |       | Running |          |            |
| kube-system        | kube-proxy-rd26p                               |       | Running |          |            |
| kube-system        | kube-scheduler-config2-control-plane           |       | Running |          |            |
| kube-system        | kube-scheduler-config2-control-plane2          |       | Running |          |            |
| kube-system        | kube-scheduler-config2-control-plane3          | 1/1   | Running | 0        | <u>66m</u> |
| local-path-storage | local-path-provisioner-7745554f7f-g5mj8        | 1/1   | Running | 1        | 68m        |

#### Rysunek 4.3. Dane wyjściowe polecenia kubectl get pods pokazują istnienie poda local-pathprovisioner

użycia wtyczek dodatkowych, takich jak local-path-provisioner. Wymieniony komponent jest dość intensywnie używany w niektórych przykładach zamieszczonych w książce, ponieważ bez niego utworzenie pewnych procedur byłoby utrudnione.

Dlaczego w klastrze należy zwracać uwagę na woluminy trwałego magazynu danych? Większość produkcyjnych klastrów Kubernetes będzie zapewniała programistom dostęp do trwałego magazynu danych. Zwykle takie magazyny opierają się na systemach działających na podstawie bloków, np. S3 lub NFS. Większość domowych laboratoriów rzadko ma do dyspozycji zasoby pozwalające na istnienie w pełni wyposażonego systemu pamięci masowej. W takich wypadkach wtyczka local-path-provisioner okazuje się dużym ułatwieniem dla użytkowników, ponieważ dostarcza klastrowi KinD wszystkie funkcje znajdujące się w drogich rozwiązaniach pamięci masowej.

W rozdziale 5. omówimy kilka obiektów API — CSIdrivers, CSInodes i StorageClass — będących częścią systemu pamięci masowej w Kubernetes. Wymienione obiekty są używane przez klaster w celu zapewnienia dostępu do istniejącego w backendzie systemu pamięci masowej. Po zainstalowaniu i skonfigurowaniu pody mogą korzystać z pamięci masowej za pomocą obiektów PersistentVolumes i PersistentVolumeClaims. Poznanie obiektów pamięci masowej ma istotne znaczenie, choć przy pierwszym zetknięciu praca z nimi jest dla większości osób trudna, ponieważ te obiekty nie znajdują się w większości oferowanych rozwiązań bazujących na Kubernetes.

Twórcy KinD dostrzegli to ograniczenie i zdecydowali się na dołączenie do oferowanego przez siebie rozwiązania opracowanego przez firmę Rancher projektu o nazwie local-path-provi  $\Rightarrow$ sioner, który bazuje na wprowadzonych w Kubernetes 1.10 lokalnych trwałych woluminach.

Być może się zastanawiasz, dlaczego ktokolwiek miałby potrzebę używania wtyczki, skoro Kubernetes zapewnia natywną obsługę trwałych woluminów w hoście lokalnym. Wprawdzie

wspomniana obsługa trwałej pamięci masowej została dodana, ale mimo to Kubernetes nie oferuje możliwości automatycznego przygotowania pamięci masowej. Taką możliwość daje komponent CNCF, ale najpierw musi być on zainstalowany i skonfigurowany jako oddzielny komponent Kubernetes. KinD bardzo ułatwia automatyczne przygotowanie pamięci masowej, ponieważ odpowiedni komponent znajduje się we wszystkich instalacjach bazowych.

Opracowany przez firmę Rancher projekt zapewnia KinD takie możliwości:

- automatyczne tworzenie PersistentVolume podczas obsługi żądania PVC,
- domyślna klasa StorageClass.

Gdy komponent automatycznie przygotowujący pamięć masową napotyka w serwerze API żądanie PersistentVolumeClaim, wówczas następuje utworzenie egzemplarza PersistentVolume i dołączenie do niego PVC poda.

Wtyczka local-path-provisioner dodaje do KinD funkcjonalność znacznie rozbudowującą potencjalne scenariusze testowe, które można wykonać. Bez możliwości automatycznego przygotowania dysków trwałego magazynu danych przetestowanie wielu wymagających go wbudowanych wdrożeń stanowiłoby duże wyzwanie.

Dzięki użyciu wymienionej wtyczki KinD oferuje rozwiązanie pozwalające na przeprowadzanie eksperymentów z woluminami dynamicznymi, klasami pamięci masowej i innymi testami pamięci masowej, których wykonanie poza centrum danych byłoby w innym wypadku niemożliwe. Wtyczka local-path-provisioner będzie używana w wielu rozdziałach w celu dostarczenia woluminów różnych wdrożeniom. Będziemy wyraźnie wskazywać na jej wykorzystanie, aby w ten sposób podkreślić korzyści płynące z automatycznego przygotowywania pamięci masowej.

## Poznajemy obraz węzła

Obraz węzła pozwala KinD na uruchamianie Kubernetes w kontenerze Dockera. Należy to uznać za imponujące osiągnięcie, ponieważ działanie Dockera opiera się na systemd i innych komponentach, które nie są dołączane do większości obrazów kontenerów.

Na początku KinD oferuje obraz bazowy, czyli przygotowany przez zespół tworzący KinD obraz zawierający wszystko to, co jest potrzebne do działania Dockera, Kubernetes i systemd. Skoro obraz bazowy został opracowany na podstawie obrazu Ubuntu, zespół KinD usunął niepotrzebne usługi i skonfigurował systemd na potrzeby Dockera. Następnie obraz węzła jest tworzony na podstawie tego obrazu bazowego.

Jeżeli interesują Cię szczegóły związane ze sposobem tworzenia obrazu bazowego, możesz się zapoznać z plikiem *Dockerfile* używanym przez zespół rozwijający KinD. Ten plik znajdziesz pod adresem *https://github.com/kubernetes-sigs/kind/blob/main/images/base/ Dockerfile*.

### KinD i sieć Dockera

Ponieważ KinD używa Dockera jako silnika kontenerów przeznaczonego do uruchamiania węzłów klastra, wszystkich klastrów dotyczą te same ograniczenia sieci, które pojawiają się w przypadku standardowego kontenera Dockera. W rozdziale 3. przedstawiliśmy krótkie wprowadzenie do tematu sieci w Dockerze i potencjalnych ograniczeń domyślnego stosu sieciowego w Dockerze. Oczywiście te ograniczenia nie będą uniemożliwiały przetestowania klastra KinD Kubernetes w hoście lokalnym, choć jednocześnie mogą prowadzić do problemów, gdy zajdzie potrzeba przetestowania kontenerów z poziomu innych komputerów znajdujących się w sieci.

W trakcie rozważań dotyczących sieci Dockera pod uwagę trzeba wziąć również interfejs **CNI** (ang. *Container Network Interface*) w Kubernetes. Oficjalnie KinD ogranicza opcje sieciowe do zaledwie dwóch: Kindnet i Calico. Kindnet to jedyny obsługiwany typ CNI, przy czym masz możliwość wyłączenia domyślnej instalacji Kindnet, co spowoduje utworzenie klastra bez obsługi CNI. Następnie po wdrożeniu klastra można dodać obsługę CNI, np. za pomocą Calico.

Wiele instalacji Kubernetes — w przypadku zarówno niewielkich wdrożeń, jak i klastrów w dużych firmach — używa Tigera Calico do obsługi CNI. Dlatego też zdecydowaliśmy się na zastosowanie takiego samego rozwiązania w przykładach zamieszczonych w książce.

#### Monitorowanie zagnieżdżonych kontenerów

Uruchomienie rozwiązania opartego na KinD może być dezorientujące, ponieważ mamy tutaj do czynienia z wdrożeniem typu "kontener w kontenerze". Można to porównać do rosyjskich laleczek, tzw. matrioszek: jedna lalka jest włożona w drugą, w której środku jest następna itd. Gdy zaczniesz eksperymentować z KinD we własnym klastrze, możesz się pogubić w ścieżkach komunikacji między hostem, Dockerem i węzłami Kubernetes. Aby zachować jasność umysłu, należy doskonale wiedzieć, gdzie zostały uruchomione poszczególne komponenty, a także jak one ze sobą współdziałają.

Na rysunku 4.4 pokazaliśmy trzy warstwy, które muszą być uruchomione w klastrze KinD. Trzeba w tym miejscu koniecznie dodać, że każda z tych warstw może się komunikować tylko z warstwą znajdującą się powyżej. Dlatego też kontener KinD na warstwie trzeciej ma dostęp jedynie do obrazu Dockera działającego na warstwie drugiej, mającego z kolei dostęp do hosta systemu Linux działającego na warstwie pierwszej. Jeżeli chcesz zapewnić możliwość bezpośredniej komunikacji hosta z kontenerem uruchomionym w klastrze KinD, musisz przejść przez warstwę Dockera, a następnie przejść do kontenera Kubernetes działającego na warstwie trzeciej.

Tę koncepcję trzeba koniecznie zrozumieć, aby można było efektywnie używać KinD jako środowiska testowego.

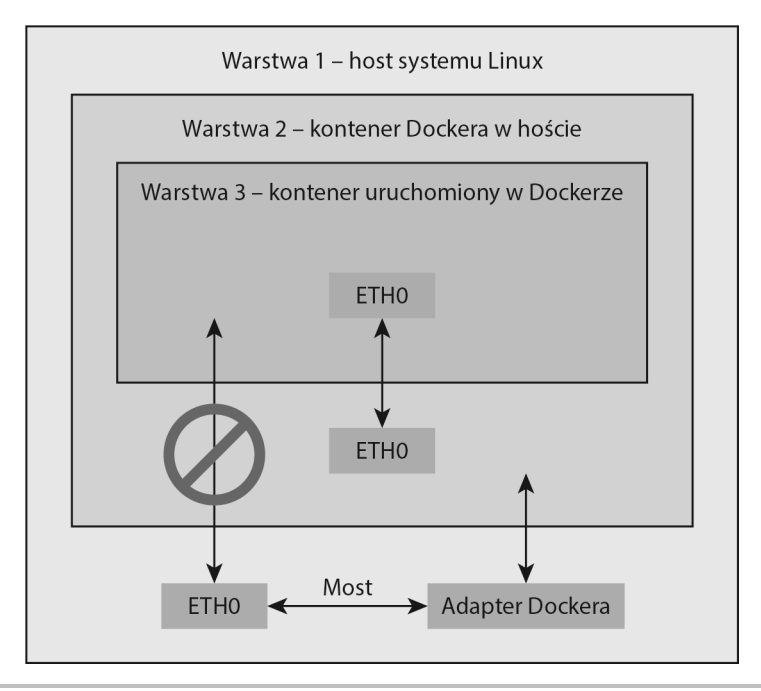

Rysunek 4.4. Host nie może się bezpośrednio komunikować z KinD

Przeanalizujmy np. sytuację, w której zachodzi potrzeba wdrożenia serwera WWW w klastrze Kubernetes. Przeprowadzasz wdrożenie kontrolera Ingress w klastrze KinD, a następnie chcesz przetestować witrynę internetową za pomocą hosta Docker lub innej stacji roboczej w sieci. Próba przejścia do portu 80 w hoście docelowym kończy się wygenerowaniem komunikatu błędu w przeglądarce WWW. Dlaczego?

Pod odpowiedzialny za działanie serwera WWW znajduje się na warstwie trzeciej i nie może bezpośrednio otrzymywać ruchu sieciowego z hosta lub innych komputerów znajdujących się w sieci. Aby z poziomu hosta mieć dostęp do tego serwera WWW, konieczne jest przekazanie ruchu sieciowego z warstwy Dockera na warstwę KinD. W rozdziale 3. wyjaśniliśmy, że udostepnienie kontenera w sieci odbywa się przez dodanie do niego portu, na którym kontener nasłuchuje przychodzącego ruchu sieciowego. W omawianym przykładzie to muszą być porty 80 i 443. Po uruchomieniu kontenera nasłuchującego na portach demon Dockera będzie przychodzący ruchy sieciowy przekazywał z hosta do uruchomionego kontenera Dockera (zobacz rysunek 4.5).

Po udostępnieniu portów 80 i 443 w kontenerze Dockera demon Dockera będzie akceptował żądania przychodzące do wymienionych portów, a kontroler Ingress serwera WWW NGINX otrzyma ruch sieciowy. Takie rozwiązanie jest możliwe, ponieważ porty 80 i 443 zostały udostępnione w dwóch miejscach na warstwie Dockera. Są dostępne na warstwie Kubernetes dzięki uruchomieniu kontenera serwera NGINX z użyciem portów 80 i 443 hosta. Ten proces instalacji zostanie dokładnie wyjaśniony w dalszej części rozdziału, natomiast w tym miejscu najważniejsze jest zrozumienie ogólnego sposobu działania takiego rozwiązania.

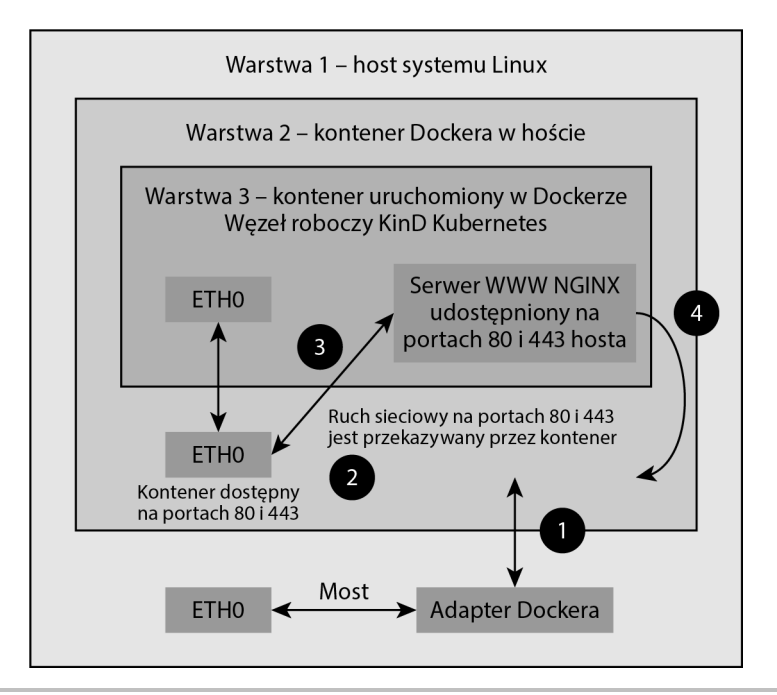

Rysunek 4.5. Host komunikuje się z warstwą KinD za pomocą kontrolera Ingress

Po stronie hosta jest wykonywane żądanie do serwera WWW, który ma zdefiniowaną regułę Ingress w klastrze Kubernetes:

- 1. Żądanie sprawdza oczekiwany adres IP (w omawianym przykładzie to jest lokalny adres IP).
- Kontener Docker z uruchomionym węzłem Kubernetes nasłuchuje na adresie IP porty 80 i 443, więc żądanie zostaje zaakceptowane i przekazane do uruchomionego kontenera.
- **3.** Pod serwera WWW NGINX w klastrze Kubernetes został skonfigurowany do użycia portów 80 i 443 hosta, więc ruch sieciowy zostaje przekazany do poda.
- 4. Za pomocą kontrolera Ingress użytkownik otrzymuje żądaną stronę internetową z serwera WWW NGINX.

Ta procedura może być nieco dezorientująca, ale im dłużej pracuje się z KinD, tym bardziej staje się zrozumiała.

Aby używać klasta KinD w projekcie programistycznym, trzeba koniecznie poznać sposób działania platformy KinD. Dotychczas wyjaśniliśmy koncepcję obrazu węzła i to, jak ten obraz jest używany podczas tworzenia klastra. Przedstawiliśmy również przepływ ruchu sieciowego między hostem Dockera i kontenerami odpowiedzialnymi za działanie klastra. Mając tę wiedzę, możesz przejść do tematu tworzenia klastra Kubernetes za pomocą KinD.

## Instalacja KinD

Pliki wykorzystane w tym rozdziale znajdują się w katalogu *Rozdzial04* w materiałach przygotowanych dla książki. Możesz użyć tych plików lub też utworzyć własne na podstawie informacji zamieszczonych w rozdziale. W tym podrozdziale wyjaśnimy poszczególne kroki procesu instalacyjnego.

W chwili powstawania rozdziału bieżącą wersją KinD była 0.8.1. W wersji 0.8.0 wprowadzono nową funkcjonalność pozwalającą na zachowanie stanu klastra między ponownymi uruchomieniami systemu i Dockera.

## Przygotowanie do instalacji KinD

KinD wymaga pewnych przygotowań, zanim będzie można utworzyć klaster. W tej sekcji szczegółowo omówimy poszczególne wymagania i pokażemy, jak zainstalować niezbędne komponenty.

#### Instalacja kubectl

Skoro KinD to pojedynczy plik wykonywalny, narzędzie kubect1 nie zostanie zainstalowane. Jeżeli wymienionego narzędzia nie masz jeszcze w systemie Ubuntu 18.04, możesz je zainstalować za pomocą tego polecenia:

\$ sudo snap install kubectl --classic

#### Instalacja języka programowania Go

Zanim będzie można utworzyć klaster KinD, w komputerze gospodarza musi być dostępny język programowania Go. Jeżeli spełniasz to wymaganie, możesz przejść do następnego punktu. Instalacja języka Go wymaga pobrania odpowiedniego archiwum, wyodrębnienia pliku wykonywalnego i zdefiniowanie ścieżki dostępu projektu. Polecenia wymienione w kolejnym fragmencie kodu pozwalają na zainstalowanie języka Go w komputerze.

```
$ wget https://dl.google.com/go/go1.13.3.linux-amd64.tar.gz
$ tar -xzf go1.13.3.linux-amd64.tar.gz
$ sudo mv go /usr/local
$ mkdir -p $HOME/Projects/Project1
$ cat << 'EOF' >> ~/.bash_profile
export -p GOROOT=/usr/local/go
export -p GOPATH=$HOME/Projects/Project1
export -p PATH=$GOPATH/bin:$GOROOT/bin:$PATH
EOF
$ source ~/.bash_profile
```

Skrypt instalacyjny zawierający niezbędne polecenia znajduje się w materiałach przygotowanych dla książki (*Rozdzial04/install-go.sh*).

Oto wyjaśnienie sposobu działania przedstawionego fragmentu kodu:

- Pobranie archiwum języka Go do komputera gospodarza, rozpakowanie archiwum i przeniesienie plików do katalogu /usr/local.
- Utworzenie w katalogu domowym użytkownika katalogu projektu Go o nazwie Projects/Project1.
- Dodanie do pliku .bash\_profile zmiennej środowiskowej Go niezbędnej do uruchamiania aplikacji w języku Go.

Po przygotowaniu komputera gospodarza można przystąpić do instalacji KinD.

## Instalacja pliku binarnego KinD

Instalacja KinD to łatwy proces, który można przeprowadzić za pomocą pojedynczego polecenia. Ta instalacja może się odbywać przez wykonanie skryptu umieszczonego w materiałach przygotowanych dla książki (zapoznaj się z plikiem *Rozdzial04/install-kind.sh*). Ewentualnie przejdź do powłoki, a następnie zastosuj przedstawione tutaj polecenie:

#### \$ G0111MODULE="on" go get sigs.k8s.io/kind@v0.7.0

Poprawność procesu instalacji KinD można potwierdzić przez przejście do powłoki i użycie w niej tego polecenia:

#### \$ kind version

Powinno ono wygenerować dane wyjściowe podobne do tych:

#### \$ kind v0.7.0 go1.13.3 linux/amd64

Plik wykonywalny KinD zapewnia dostęp do wszystkich opcji niezbędnych do zarządzania cyklem życiowym klastra. Oczywiście ten plik pozwala nie tylko na tworzenie i usuwanie klastrów, ale również na przeprowadzanie innych operacji, takich jak:

- tworzenie niestandardowych obrazów bazowych i węzłów,
- eksportowanie kubeconfig lub plików dzienników zdarzeń,
- pobieranie klastrów, węzłów lub plików kubeconfig,
- wczytywanie obrazów do węzłów.

Po zainstalowaniu narzędzia KinD masz wszystko to, co jest potrzebne do tworzenia klastrów KinD. Jednak zanim użyjesz kilku poleceń create cluster, najpierw omówimy wybrane z oferowanych przez KinD opcji związanych z tworzeniem klastra.

## Tworzenie klastra KinD

Po spełnieniu wszystkich wymagań można przystąpić do utworzenia pierwszego klastra za pomocą pliku wykonywalnego KinD. To narzędzie pozwala na tworzenie nie tylko klastra składającego się z pojedynczego węzła, ale również skomplikowanych klastrów z wieloma węzłami, warstwami sterowania i węzłami roboczymi. W tym podrozdziale omówimy wybrane opcje obsługiwane przez plik wykonywalny KinD. Gdy zakończysz lekturę rozdziału, będziesz mieć działający klaster składający się z dwóch węzłów: warstwy sterowania i węzła roboczego.

W przykładach zamieszczonych w książce tworzymy klaster składający się z wielu węzłów. Konfiguracja prostego klastra służy jedynie jako przykład i nie będzie używana w innych fragmentach kodu.

## Tworzenie prostego klastra

W celu utworzenia prostego klastra składającego się z warstwy sterowania i węzła roboczego uruchomionych w pojedynczym kontenerze trzeba użyć pliku wykonywalnego KinD jedynie z opcją create cluster.

Przystępujemy teraz do utworzenia takiego klastra, co pozwoli pokazać, jak bardzo KinD może ułatwić pracę. W komputerze gospodarza utworzenie prostego klastra następuje po wprowadzeniu przedstawionego tutaj polecenia:

#### \$ kind create cluster

W wyniku działania tego polecenia w pojedynczym kontenerze Dockera zostanie utworzony klaster Kubernetes o nazwie kind z wszystkimi niezbędnymi komponentami. Temu klastrowi będzie przypisany kontener Dockera o nazwie kind-control-plane. Jeżeli zamiast domyślnej nazwy klastra chcesz użyć innej, do polecenia create cluster musisz dodać opcję --name <nazwa klastra>. Oto dane wyjściowe wygenerowane przez wymienione wcześniej polecenie:

```
Creating cluster "kind" ...
Ensuring node image (kindest/node:v1.18.2)
Preparing nodes
Writing configuration
Starting control-plane
Installing CNI
Installing StorageClass
Set kubectl context to "kind-kind"
You can now use your cluster with:
kubectl cluster-info --context kind-kind
```

Polecenie create tworzy klaster i modyfikuje zawartość pliku *kubeconfig* narzędzia kubect1. KinD dodaje ten nowy klaster do istniejącego pliku *kubeconfig* i określi ten klaster jako kontekst domyślny. Poprawność utworzenia nowego klastra można sprawdzić przez wyświetlenie listy węzłów za pomocą narzędzia kubect1, jak pokazaliśmy w kolejnym poleceniu.

```
$ kubect1 get nodes
```

Wygenerowane przez nie dane wyjściowe zawierają informacje o działających węzłach. W omawianym przykładzie będzie to prosty klaster z pojedynczym węzłem:

| NAME               | STATUS | ROLES  | AGE  | VERSION |
|--------------------|--------|--------|------|---------|
| kind-control-plane | Ready  | master | 130m | v1.18.2 |

Naszym głównym celem, jeśli chodzi o wdrożenie tego klastra składającego się z pojedynczego węzła, było pokazanie, jak łatwo za pomocą KinD można utworzyć klaster, który później będzie wykorzystywany do testów. Na potrzeby przykładów zamieszczonych w książce musimy rozdzielić warstwę sterowania i węzeł roboczy, więc usuniemy ten prosty klaster za pomocą procedury omówionej w następnej sekcji.

## Usunięcie klastra

Po zakończeniu testów klaster można usunąć za pomocą polecenia delete.

```
$ kind delete cluster -name <nazwa klastra>
```

Działanie polecenia delete polega na szybkim usunięciu klastra, łącznie z dodanymi dla niego wpisami w pliku *kubeconfig*.

Składający się z pojedynczego węzła klaster okazuje się przydatny w wielu sytuacjach. Jednak w przypadku różnych scenariuszy testowych zwykle trzeba tworzyć klastry zawierające wiele węzłów. Utworzenie bardziej złożonego klastra wymaga przygotowania pliku konfiguracyjnego.

## Tworzenie pliku konfiguracyjnego klastra

Gdy chcesz utworzyć klaster składający się z wielu węzłów, np. zawierający dwa węzły klaster wykorzystujący opcje niestandardowe, wówczas konieczne jest przygotowanie pliku konfiguracyjnego klastra. Ten plik powinien być utworzony w doskonale znanym formacie YAML. Zdefiniowanie wartości w tym pliku pozwoli na dostosowanie klastra KinD do własnych potrzeb m.in. przez określenie liczby węzłów, opcji API itd. W kolejnym fragmencie kodu zamieściliśmy plik konfiguracyjny, którego użyjemy do utworzenia klastra wykorzystywanego w przykładach omawianych w książce. Ten plik znajdziesz również w materiałach przygotowanych dla książki (zobacz *Rozdzial04/cluster01-kind.yaml*).

```
kind: Cluster
apiVersion: kind.x-k8s.io/v1alpha4
networking:
    apiServerAddress: "0.0.0.0"
disableDefaultCNI: true kubeadmConfigPatches:
-|
    apiVersion: kubeadm.k8s.io/v1beta2
    kind: ClusterConfiguration
```

```
metadata:
  name: config
networking:
  serviceSubnet: "10.96.0.1/12"
  podSubnet: "192.168.0.0/16"
nodes:
  - role: control-plane
  - role: worker
    extraPortMappings:
    - containerPort: 80
      hostPort: 80
    - containerPort: 443
      hostPort: 443
    extraMounts:
    - hostPath: /usr/src
      containerPath: /usr/src
```

W tabeli 4.3 wyjaśniliśmy znaczenie poszczególnych opcji użytych w przedstawionym pliku konfiguracyjnym.

Jeżeli planujesz utworzenie klastra wykraczającego poza prosty klaster składający się z pojedynczego węzła i nie chcesz przy tym używać opcji zaawansowanych, konieczne będzie utworzenie pliku konfiguracyjnego. Zrozumienie przeznaczenia dostępnych opcji pozwala na utworzenie klastra Kubernetes wykorzystującego komponenty zaawansowane, np. kontrolery Ingress, lub wiele węzłów w celu przetestowania procedur obsługi awarii i przywracania wdrożenia po awarii.

W ten sposób już wiesz, jak można utworzyć prosty klaster, którego cała zawartość mieści się w pojedynczym kontenerze, a także jak za pomocą pliku konfiguracyjnego tworzyć klaster składający się z wielu węzłów. Możemy więc przejść do przykładu znacznie bardziej złożonego klastra.

#### Konfiguracja klastra składającego się z wielu węzłów

Jeżeli chcesz jedynie utworzyć klaster składający się z wielu węzłów i nie chcesz przy tym korzystać z żadnych opcji dodatkowych, możesz przygotować prosty plik konfiguracyjny zawierający liczbę i typy węzłów, które mają się znaleźć w klastrze. Zamieszczony w kolejnym fragmencie kodu plik konfiguracyjny prowadzi do utworzenia klastra z trzema węzłami warstwy sterowania i trzema węzłami roboczymi.

```
kind: Cluster
apiVersion: kind.x-k8s.io/v1alpha4
nodes:
- role: control-plane
- role: control-plane
- role: control-plane
- role: worker
- role: worker
```

```
- role: worker
```

| Opcja konfiguracyjna  | Opis                                                                                                    |
|-----------------------|----------------------------------------------------------------------------------------------------|
| apiServerAddress      | Pozwala na określenie adresu IP, na którym nasłuchuje<br>serwer API. Domyślnie jest używana wartość 127.0.0.1.<br>Skoro w omawianym przykładzie planujemy używanie klastra<br>z poziomu innych komputerów znajdujących się w sieci,<br>to zdecydowaliśmy o nasłuchiwaniu na wszystkich adresach IP |
| disableDefaultCNI     | Pozwala na włączenie lub wyłączenie instalacji Kindnet.<br>Wartością domyślną tej opcji jest false. Skoro w omawianym<br>przykładzie chcemy użyć Calico jako CNI, to omawianej opcji<br>została przypisana wartość true                                                                            |
| kubeadmConfigPatches  | Ta sekcja pozwala na zdefiniowanie wartości dla określonej<br>grupy ustawień podczas procesu instalacji. W przypadku naszej<br>warstwy sterowania zdefiniowaliśmy CIDR dla ServiceSubnet<br>i podSubnet                                                                                            |
| nodes                 | W tej sekcji są definiowane węzły. W omawianym przykładzie<br>zostanie utworzony jeden węzeł warstwy sterowania i jeden<br>węzeł roboczy                                                                                                    |
| - role: control-plane | W tym miejscu definiujemy warstwę sterowania w klastrze,<br>która składa się z pojedynczego węzła. Można tutaj podać<br>opcje związane z warstwą sterowania. Więcej informacji<br>na ich temat znajdziesz w następnym wierszu tabeli                                                               |
| kubeadmConfigPatches  | Ta sekcja pozwala na zdefiniowanie opcji warstwy sterowania.<br>W omawianym przykładzie dodaliśmy ustawienia dla serwera<br>API, aby zawierał parametry OIDC, które będą używane<br>w późniejszych rozdziałach                                                                                     |
| - role: worker        | Ta sekcja definiuje węzeł roboczy                                                                                                    |
| extraPortMappings     | Ta sekcja pozwala na utworzenie dodatkowego mapowania<br>portów dla węzła roboczego. W omawianym przykładzie<br>nakazujemy Dockerowi na dołączenie portów 80 i 443<br>do kontenera węzła roboczego                                                                                                 |
| extraMounts           | Ta sekcja nakazuje Dockerowi utworzenie dodatkowych punktów<br>montowania między hostem i kontenerem. W omawianym<br>przykładzie użyliśmy wartości pozwalającej kontenerowi<br>utworzonemu w dalszej części książki na wykorzystanie plików<br>z katalogu <i>/usr/src</i> komputera gospodarza     |

Tabela 4.3. Opcje konfiguracyjne KinD użyte podczas tworzenia przykładowego klastra

Użycie warstwy sterowania składającej się z wielu serwerów powoduje zwiększenie poziomu skomplikowania projektu, ponieważ w pliku konfiguracyjnym można podawać tylko pojedynczy host lub adres IP. Aby taki plik konfiguracyjny był dla nas użyteczny, konieczne jest wdrożenie dla klastra mechanizmu równoważenia obciążenia.

Platforma KinD również to uwzględnia i jeśli przeprowadzasz wdrożenie wielu węzłów warstwy sterowania, w trakcie procesu instalacji następuje utworzenie dodatkowego kontenera zawierającego mechanizm równoważenia obciążenia HAProxy. Jeżeli spojrzysz na listę uruchomionych

kontenerów po skonfigurowaniu klastra składającego się z wielu węzłów, w omawianym przykładzie zobaczysz sześć kontenerów węzłów i kontener mechanizmu równoważenia obciążenia HAProxy, jak pokazaliśmy w tabeli 4.4.

| Kontener     | Identyfikator                    | Port                          | Nazwa                              |
|--------------|----------------------------------|-------------------------------|------------------------------------|
| 29b28504239b | kindest/node:v1.17.0             |                               | config2-worker2                    |
| ac3efb14fd51 | kindest/node:v1.17.0             |                               | config2-worker                     |
| clbeba396fe8 | kindest/node:v1.17.0             | 127.0.0.1:32792-><br>6443/tcp | config2-control-plane3             |
| 26ceb0c672a5 | kindest/node:v1.17.0             | 127.0.0.1:32794-><br>6443/tcp | config2-control-plane              |
| 99dd75667824 | kindest/haproxy:2.1.1<br>-alpine | 127.0.0.1:32791-><br>6443/tcp | config2-external-load-<br>balancer |
| 25c9dalb7ffa | kindest/node:v1.17.0             | 127.0.0.1:32793-><br>6443/tcp | config2-control-plane2             |
| b8e201938cbe | kindest/node:v1.17.0             |                               | config2-worker3                    |

Tabela 4.4. Lista kontenerów w omawianym przykładzie

Przypomnij sobie zamieszczone w rozdziale 3. informacje dotyczące portów i gniazd. Skoro w omawianym przykładzie mamy pojedynczy komputer gospodarza, każdy węzeł warstwy sterowania i kontener HAProxy nasłuchują na unikatowych portach. Poszczególne kontenery muszą być udostępnione komputerowi gospodarza, aby mogły otrzymywać żądania przychodzące. W budowanym tutaj rozwiązaniu trzeba koniecznie zwrócić uwagę na port przypisany HAProxy, ponieważ to jest port docelowy dla klastra. Jeżeli przyjrzysz się plikowi konfiguracyjnemu Kubernetes, zauważysz adres docelowy *https://127.0.0.1:32791*, który zawiera numer portu przypisany kontenerowi HAProxy.

Po wykonaniu polecenia za pomocą kubect1 zostaje ono przekazane bezpośrednio do serwera HAProxy. Korzystając z pliku konfiguracyjnego utworzonego przez KinD razem z klastrem, kontener HAProxy pozyskuje informacje pozwalające mu na przekazywanie ruchu sieciowego między trzema węzłami warstwy sterowania.

```
# Dane wygenerowane przez KinD.
global
    log /dev/log local0
    log /dev/log local1 notice
    daemon

defaults
    log global
    mode tcp
    option dontlognul1
    # TODO: dostosowanie tych wartości do własnych potrzeb.
    timeout connect 5000
    timeout client 50000
    timeout server 50000
frontend control-plane
```

```
bind *:6443
default_backend kube-apiservers
backend kube-apiservers
option httpchk GET /healthz
# TODO: należy przeprowadzić weryfikację (!).
server config2-control-plane 172.17.0.8:6443 check check-ssl verify none
server config2-control-plane2 172.17.0.6:6443 check check-ssl verify none
server config2-control-plane3 172.17.0.5:6443 check check-ssl verify none
```

Jak można zobaczyć w przedstawionym pliku konfiguracyjnym, mamy sekcję backendu o nazwie kube-api servers, zawierającą trzy kontenery warstwy sterowania. Każdy element tej sekcji zawiera adres IP Dockera dla węzła warstwy sterowania razem z przypisanym portem 6443, prowadzącym do uruchomionego w kontenerze serwera API. Po wykonaniu żądania pod adresem *https://127.0.0.1:32791* dotrze ono do kontenera HAProxy. Z wykorzystaniem reguł zdefiniowanych w pliku konfiguracyjnym HAProxy żądanie zostanie przekierowane do jednego z trzech węzłów znajdujących się na liście.

Skoro nasz przykładowy klaster korzysta z mechanizmu równoważenia obciążenia, otrzymujemy do dyspozycji wysoce konfigurowalną warstwę sterowania do testów.

Dołączony obraz HAProxy nie jest konfigurowalny. Został dostarczony jedynie w celu zapewnienia obsługi warstwy sterowania i mechanizmu równoważenia obciążenia serwerów API. Ze względu na to ograniczenie, jeżeli mechanizmu równoważenia obciążenia chcesz używać z węzłami roboczymi, musisz samodzielnie przygotować odpowiednie rozwiązanie.

Przykładem zastosowania może być sytuacja, w której chcesz użyć kontrolera Ingress w wielu węzłach roboczych. Dla węzłów roboczych jest więc potrzebny mechanizm równoważenia obciążenia, który będzie akceptować żądania przychodzące do portów 80 i 443, a następnie będzie je kierował do poszczególnych węzłów z uruchomionym serwerem WWW NGINX. W dalszej części rozdziału przedstawimy przykładową konfigurację obejmującą niestandardowe ustawienia HAProxy pozwalające na równoważenie obciążenia ruchu sieciowego dla węzłów roboczych.

## Dostosowanie do własnych potrzeb warstwy sterowania i opcji kubelet

Można pójść jeszcze o krok dalej i przetestować funkcjonalność taką jak integracja z OIDC lub bramy Kubernetes. KinD używa tej samej konfiguracji, z której korzysta instalacja kubadm. Jeśli np. chcesz zintegrować klaster z dostawcą OIDC, odpowiednie opcje możesz dodać do sekcji kubeadmConfigPatches, jak pokazaliśmy w kolejnym fragmencie kodu.

```
kind: Cluster
apiVersion: kind.x-k8s.io/v1alpha4 kubeadmConfigPatches:
- |
  kind: ClusterConfiguration
  metadata:
    name: config
  apiServer:
extraArgs:
      oidc-issuer-url: "https://oidc.testdomain.com/auth/idp/k8sIdp"
      oidc-client-id: "kubernetes"
      oidc-username-claim: sub
      oidc-client-id: kubernetes
      oidc-ca-file: /etc/oidc/ca.crt
nodes:
- role: control-plane
- role: control-plane
- role: control-plane
- role: worker
- role: worker
- rol: worker
```

Lista dostępnych opcji została dokładnie omówiona w dokumencie *Customizing control plane configuration with kubeadm* w dokumentacji Kubernetes zamieszczonej na stronie *https://kubernetes.io/docs/setup/production-environment/tools/kubeadm/control-plane-flags/.* W ten sposób masz przygotowany plik klastra. Kolejnym krokiem jest utworzenie klastra KinD.

#### Tworzenie własnego klastra KinD

Wreszcie! Skoro znasz już możliwości oferowane przez KinD, możesz przejść dalej i przystąpić do utworzenia klastra.

Konieczne jest utworzenie kontrolowanego, doskonale znanego środowiska. Dlatego też klastrowi nadamy nazwę i wykorzystamy plik konfiguracyjny, który został dokładnie omówiony w poprzedniej sekcji.

Upewnij się, że w katalogu bieżącym masz pliki pobrane z materiałów przygotowanych dla książki.

W celu utworzenia klastra KinD razem z żądanymi opcjami konieczne jest uruchomienie programu instalacyjnego KinD z takimi opcjami:

#### \$ kind create cluster --name cluster01 --config c luster01-kind.yaml

Opcja --name spowoduje nadanie klastrowi nazwy cluster01, natomiast opcja --config nakazuje programowi instalacyjnemu użycie pliku konfiguracyjnego o nazwie *cluster01-kind.yaml*.

Po uruchomieniu programu instalacyjnego w komputerze gospodarza KinD rozpocznie proces instalacji i będzie wyświetlać informacje o kolejnych wykonywanych krokach. Cała operacja utworzenia klastra powinna trwać poniżej 2 minut (zobacz rysunek 4.6).

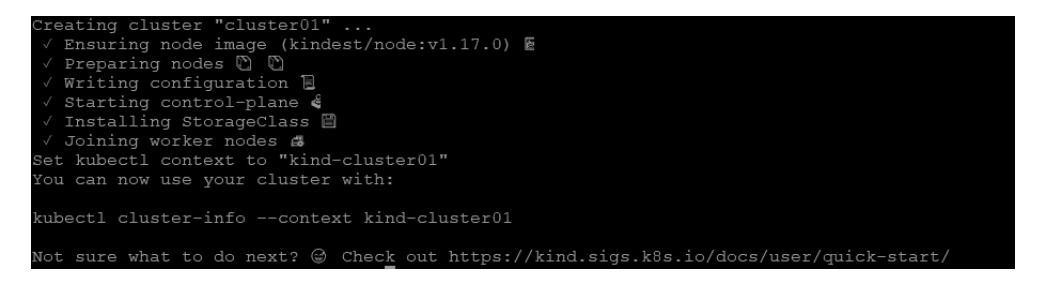

Rysunek 4.6. Dane wyjściowe wygenerowane podczas tworzenia klastra KinD

W ostatnim kroku wdrożenia następuje utworzenie lub zmodyfikowanie istniejącego pliku konfiguracyjnego Kubernetes. W obu tych przypadkach program instalacyjny tworzy nowy kontekst o nazwie kind-<nazwa klastra> i ustawia go jako kontekst domyślny.

Wprawdzie może się wydawać, że na tym etapie procedura tworzenia nowego klastra jest zakończona, ale klaster **nie** jest jeszcze gotowy. Pewne zadania wymagają kilku minut, aby w pełni zainicjalizować klaster. Ponadto, skoro wyłączyliśmy domyślny interfejs CNI, aby użyć Calico, trzeba się zająć wdrożeniem Calico i zapewnić klastrowi obsługę sieci.

#### Instalacja Calico

W celu zapewnienia obsługi sieci podom klastra konieczne jest zainstalowanie interfejsu CNI. Zdecydowaliśmy się na instalację Calico jako naszego CNI. Ponieważ KinD oferuje jedynie Kindnet CNI, to instalację Calico trzeba przeprowadzić ręcznie.

Jeżeli po etapie tworzenia klastra zatrzymasz się na chwilę i przeanalizujesz klaster, zauważysz, że niektóre pody znajdują się w stanie oczekiwania:

```
coredns-6955765f44-86177 0/1 Pending 0 10m
coredns-6955765f44-bznjl 0/1 Pending 0 10m
local-path-provisioner-7 0/1 Pending 0 11m
745554f7f-jgmxv
```

Uruchomienie wymienionych tutaj podów wymaga działającego interfejsu CNI. Dlatego też pody znajdują się w stanie oczekiwania na zapewnienie im obsługi sieci. Skoro nie zdecydowaliśmy się na wdrożenie domyślnego interfejsu CNI, nasz klaster jeszcze nie zapewnia obsługi sieci. Aby stan podów zmienił się z oczekiwania na działanie, konieczne jest zainstalowanie CNI — w przypadku naszego klastra będzie to Calico.

Instalacja Calico wykorzystuje domyślne wdrożenie Calico, które wymaga tylko jednego manifestu. Rozpoczęcie procedury wdrażania Calico następuje po wprowadzeniu przedstawionego tutaj polecenia:

```
$ kubect1 apply -f https://docs.projectcalico.org/v3.11/manifests/calico.yam1
```

Działanie tego polecenia polega na pobraniu manifestu z internetu i zastosowaniu go w klastrze. Podczas operacji wdrażania będzie można zobaczyć, że zostało utworzonych wiele obiektów Kubernetes, jak pokazaliśmy na rysunku 4.7.

| configmap/calico-config created                                                                   |
|---------------------------------------------------------------------------------------------------|
| customresourcedefinition.apiextensions.k8s.io/felixconfigurations.crd.projectcalico.org created   |
| customresourcedefinition.apiextensions.k8s.io/ipamblocks.crd.projectcalico.org created            |
| customresourcedefinition.apiextensions.k8s.io/blockaffinities.crd.projectcalico.org created       |
| customresourcedefinition.apiextensions.k8s.io/ipamhandles.crd.projectcalico.org created           |
| customresourcedefinition.apiextensions.k8s.io/ipamconfigs.crd.projectcalico.org created           |
| customresourcedefinition.apiextensions.k8s.io/bgppeers.crd.projectcalico.org created              |
| customresourcedefinition.apiextensions.k8s.io/bgpconfigurations.crd.projectcalico.org created     |
| customresourcedefinition.apiextensions.k8s.io/ippools.crd.projectcalico.org created               |
| customresourcedefinition.apiextensions.k8s.io/hostendpoints.crd.projectcalico.org created         |
| customresourcedefinition.apiextensions.k8s.io/clusterinformations.crd.projectcalico.org created   |
| customresourcedefinition.apiextensions.k8s.io/globalnetworkpolicies.crd.projectcalico.org created |
| customresourcedefinition.apiextensions.k8s.io/globalnetworksets.crd.projectcalico.org created     |
| customresourcedefinition.apiextensions.k8s.io/networkpolicies.crd.projectcalico.org created       |
| customresourcedefinition.apiextensions.k8s.io/networksets.crd.projectcalico.org created           |
| clusterrole.rbac.authorization.k8s.io/calico-kube-controllers created                             |
| clusterrolebinding.rbac.authorization.k8s.io/calico-kube-controllers created                      |
| clusterrole.rbac.authorization.k8s.io/calico-node created                                         |
| clusterrolebinding.rbac.authorization.k8s.io/calico-node created                                  |
| daemonset.apps/calico-node created                                                                |
| serviceaccount/calico-node created                                                                |
| deployment.apps/calico-kube-controllers created                                                   |
| serviceaccount/calico-kube-controllers created                                                    |

Rysunek 4.7. Dane wyjściowe wygenerowane podczas instalacji Calico

Proces instalacji zabiera około minuty, a jego stan można sprawdzić za pomocą polecenia kubectl get pods -n kube-system. Zobaczysz, że zostały utworzone trzy pody Calico: dwa calico-node i jeden calico-kube-controller:

| NAME                    | READY | STATUS  | RESTARTS | AGE |
|-------------------------|-------|---------|----------|-----|
| calico-kube-controllers | 1/1   | Running | 0        | 64s |
| -5b644bc49c-nm5wn       |       |         |          |     |
| calico-node-4dqnv       | 1/1   | Running | 0        | 64s |
| calico-node-vwbpf       | 1/1   | Running | 0        | 64s |

Po ponownym sprawdzeniu dwóch podów CoreDNS w przestrzeni nazw kube-system zauważysz, że ich stan zmienił się z oczekiwania (przed instalacją Calico) na działanie.

coredns-6955765f44-86177 1/1 Running 0 18m coredns-6955765f44-bznj1 1/1 Running 0 18m

Po zainstalowaniu CNI w klastrze wszystkie pody wymagające sieci do działania będą się znajdowały w stanie działania.

## Instalacja kontrolera Ingress

W książce znajduje się poświęcony kontrolerowi Ingress rozdział, w którym dokładnie wyjaśniamy wszystkie dotyczące go szczegóły techniczne. Ponieważ teraz zajmujemy się wdrażaniem klastra, a kontroler Ingress będzie potrzebny w przykładach zamieszczonych w późniejszych rozdziałach, musimy go wdrożyć, aby otrzymać w pełni przygotowany klaster. Wszystkie szczegóły dotyczące kontrolera Ingress znajdziesz w rozdziałe 6. Instalacja kontrolera Ingress dla serwera WWW NGINX wymaga jedynie dwóch plików manifestów, które zostaną pobrane z internetu, aby maksymalnie uprościć całą procedurę. W powłoce użyj dwóch przedstawionych tutaj poleceń, które przeprowadzą instalację niezbędnych składników.

```
$ kubect1 apply -f https://raw.githubusercontent.com/kubernetes/ingress-nginx/

>nginx-0.28.0/deploy/static/mandatory.yaml

$ kubect1 apply -f https://raw.githubusercontent.com/kubernetes/ingress-nginx/

>nginx-0.27.0/deploy/static/provider/baremetal/service-nodeport.yaml
```

Wdrożenie spowoduje utworzenie w przestrzeni nazw ingress-nginx kilku obiektów Kubernetes wymaganych przez kontrolera Ingress, jak pokazaliśmy na rysunku 4.8.

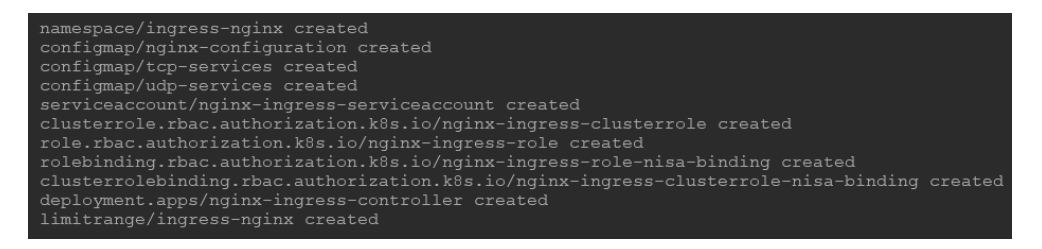

**Rysunek 4.8.** Dane wyjściowe wygenerowane podczas instalacji kontrolera Ingress dla serwera WWW NGINX

Aby mieć w pełni funkcjonujący kontroler Ingress, konieczne jest wykonanie jeszcze tylko jednego kroku: udostępnienie portów 80 i 443 uruchomionemu podowi. To można zrobić przez modyfikację wdrożenia. Spójrz na polecenie wprowadzające niezbędne zmiany:

```
$ kubectl patch deployments -n ingress-nginx nginx-ingress-controller -p
`'{"spec":{"template":{"spec":{"containers":[{"name":"nginx-ingress-controller",
"ports":[{"containerPort":80,"hostPort":80},{"containerPort":443,"hostPort":443}
`]]]}}}'
```

Gratulacje! W ten sposób masz w pełni funkcjonujący złożony z dwóch węzłów klaster Kubernetes, który używa Calico i kontrolera Ingress.

## Analiza utworzonego klastra KinD

Skoro mamy przygotowany klaster Kubernetes, możemy przeanalizować znajdujące się w nim obiekty. To pomoże w zrozumieniu materiału przedstawionego w poprzednim rozdziale, w którym omówiliśmy wiele obiektów bazowych umieszczanych w klastrze Kubernetes. Szczególnie interesują nas obiekty pamięci masowej znajdujące się w klastrze KinD.

## Obiekty pamięci masowej KinD

Przypomnij sobie, że KinD zawiera wtyczkę przeznaczoną do automatycznego zarządzania trwałą pamięcią masową w klastrze. W rozdziale 5. znajdziesz dokładne omówienie obiektów związanych z pamięcią masową. W tym momencie dysponujemy klastrem razem ze skonfigurowanym systemem pamięci masowej, więc warto dowiedzieć się o nich nieco więcej.

Istnieje jeden obiekt niewymagany przez wtyczkę automatycznie zarządzającą trwałą pamięcią masową, ponieważ jest używana standardowa funkcjonalność Kubernetes: CSIdriver. Skoro Kubernetes pozwala na używanie ścieżek dostępu hosta lokalnego jako PVC, to w klastrze KinD nie zobaczymy żadnych obiektów CSIdriver.

Analizę obiektów klastra KinD rozpoczniemy od CSInode. Wcześniej wspomnieliśmy, że ten obiekt jest tworzony w celu odłączenia wszelkich obiektów CSI od obiektów węzła bazowego. Każdy węzeł przeznaczony do wykonywania zadań będzie miał obiekt CSInode. W omawianym przykładzie klastra KinD oba węzły zawierają obiekty CSInode, co można potwierdzić za pomocą polecenia kubectl get csinodes.

| NAME                    | CREATED AT           |
|-------------------------|----------------------|
| cluster01-control-plane | 2020-03-27T15:18:19Z |
| cluster01-worker        | 2020-03-27T15:19:01Z |

Dokładne informacje o wybranym obiekcie węzła zostaną wyświetlone po użyciu polecenia kubect] describe csinodes <nazwa węzła>, jak pokazaliśmy na rysunku 4.9.

| [root@localho | ost yaml)     | ]# kubectl describe csinodes cluster01-worker     |
|---------------|---------------|---------------------------------------------------|
| Name:         | cluste        | r01-worker                                        |
| Namespace:    |               |                                                   |
| Labels:       | <none></none> |                                                   |
| Annotations:  | <none></none> |                                                   |
| API Version:  | storage       | e.k8s.io/v1                                       |
| Kind:         | CSINode       |                                                   |
| Metadata:     |               |                                                   |
| Creation Ti   | imestamp      | : 2020-03-27T15:19:01Z                            |
| Owner Refei   | rences:       |                                                   |
| API Versi     | lon:          | v1                                                |
| Kind:         |               | Node                                              |
| Name:         |               | cluster01-worker                                  |
| UID:          |               | 85af82eb-0b55-45f7-8b18-12ed20ca9b40              |
| Resource Ve   | ersion:       | 480                                               |
| Self Link:    |               | /apis/storage.k8s.io/v1/csinodes/cluster01-worker |
| UID:          |               | 05ebab79-89e5-44d9-b04d-b80a70741002              |
| Spec:         |               |                                                   |
| Drivers: <    | <nil></nil>   |                                                   |
| Events: <     | <none></none> | -                                                 |

Rysunek 4.9. Informacje szczegółowe o wybranym węźle

Zwróć uwagę na sekcję Spec wygenerowanych danych wyjściowych. Zawiera ona szczegóły dotyczące wszelkich sterowników, które mogły zostać zainstalowane w celu obsługi systemów

pamięci masowej backendu. W omawianym przykładzie nie mamy żadnych takich systemów, więc nasz klaster nie wymaga dodatkowych sterowników.

Aby pokazać przykład informacji o węźle, na rysunku 4.10 zaprezentowaliśmy dane wyjściowe wygenerowane w klastrze, w którym są zainstalowane dwa sterowniki przeznaczone do obsługi dwóch odmiennych rozwiązań pamięci masowej.

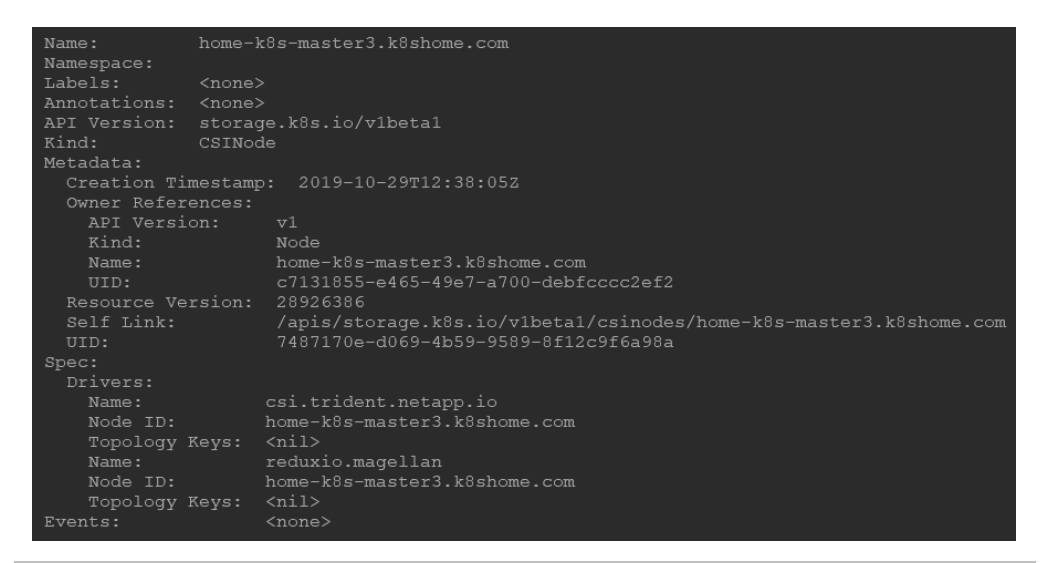

Rysunek 4.10. Przykład pokazujący zainstalowane sterowniki obsługi systemów pamięci masowej

Jeżeli spojrzysz na sekcję spec.drivers tego węzła, zauważysz dwie odmienne podsekcje Name. Pierwsza dotyczy zainstalowanego sterownika przeznaczonego do obsługi systemu NetApp SolidFire, podczas gdy druga zapewnia obsługę systemu pamięci masowej Reduxio.

#### Sterowniki pamięci masowej

Jak wcześniej wspomnieliśmy, klaster KinD nie zawiera zainstalowanych żadnych dodatkowych sterowników obsługi systemów pamięci masowej. Po użyciu polecenia kubectl get csidrivers wygenerowana lista nie zawiera żadnych zasobów API.

#### Klasy pamięci masowej w KinD

W celu dołączenia do dowolnej pamięci masowej oferowanej przez klaster wymagany jest obiekt StorageClass. Opracowany przez firmę Rancher dostawca tworzy domyślną klasę pamięci masowej. Działa ona w charakterze domyślnej klasy StorageClass, więc w żądaniach PVC nie trzeba podawać nazwy klasy StorageClass. Jeżeli domyślna klasa StorageClass nie zostanie zdefiniowana, każde żądanie PVC będzie musiało zawierać nazwę klasy StorageClass.

```
106
```

Ponadto, jeśli klasa domyślna będzie niedostępna, a żądanie PVC nie zawiera nazwy klasy StorageClass, alokacja PVC zakończy się niepowodzeniem, ponieważ serwer API nie będzie w stanie powiązać żądania z klasą StorageClass.

W klastrze produkcyjnym za dobrą praktykę uznaje się pominięcie przypisania domyślnej klasy StorageClass. W zależności od użytkowników mogą istnieć wdrożenia, w których klasa nie została zdefiniowana, a domyślny system pamięci masowej okaże się nie pasować do wymagań danego wdrożenia. Taki problem może nie istnieć przed wdrożeniem rozwiązania w środowisku produkcyjnym, a będzie miał wpływ na zyski i reputację firmy. Jeżeli nie przypiszesz domyślnej klasy pamięci masowej, programista zobaczy zakończone niepowodzeniem żądanie PVC i odkryje problem na długo przed tym, zanim stanie się kosztowny dla firmy.

Aby wyświetlić dostępne klasy pamięci masowej w klastrze, należy skorzystać z polecenia kubect1 get storagec1asses lub użyć jego skróconej wersji z sc zamiast storagec1asses. Na rysunku 4.11 pokazaliśmy przykładowe dane wyjściowe tego polecenia.

NAME PROVISIONER RECLAIMPOLICY VOLUMEBINDINGMODE ALLOWVOLUMEEXPANSION AGE standard (default) rancher.io/local-path Delete WaitForFirstConsumer false 66m

Rysunek 4.11. Wyświetlona lista domyślnych klas pamięci masowej

Przejdziemy teraz do sposobu pracy z komponentem przygotowującym pamięć masową.

# Używanie komponentu KinD przygotowującego pamięć masową

Użycie dostarczonego komponentu jest bardzo łatwe. Skoro potrafi on automatycznie przygotować pamięć masową i jest zdefiniowany jako klasa domyślna, to wszystkie żądania PVC będą obsługiwane przez poda provisioningu, który następnie utworzy obiekty PersistentVolume i PersistentVolumeClaim.

Aby pokazać ten proces, omówimy niezbędne kroki. Na rysunku 4.12 zaprezentowaliśmy dane wyjściowe wygenerowane po użyciu poleceń kubectl get pv i kube get pvc w bazowym klastrze KinD.

```
[root@localhost yaml]# kubectl get pv
No resources found in default namespace.
[root@localhost yaml]# kubectl get pvc --all-namespaces
No resources found
```

Rysunek 4.12. Przykłady użycia PV i PVC

Pamiętaj, że PersistentVolume to nie jest obiekt w przestrzeni nazw, więc do polecenia nie trzeba dodawać opcji zawierającej przestrzeń nazw. Z kolei PVC to obiekty stosujące przestrzenie nazw, zatem w omawianym przykładzie nakazaliśmy Kubernetes wyświetlenie obiektów PVC dostępnych we wszystkich przestrzeniach nazw. Ponieważ mamy do czynienia z nowym klastrem, a żadne z zadań nie wymagało trwałej pamięci masowej, to nie istnieją jeszcze żadne obiekty PV lub PVC.

Jeżeli nie jest używany komponent automatycznie przygotowujący pamięć masową, to trzeba będzie utworzyć obiekt PV, zanim obiekt PVC będzie mógł żądać dostępu do woluminu. W klastrze mamy działający komponent firmy Rancher, więc proces tworzenia pamięci masowej można przetestować przez wdrożenie poda z żądaniem PVC, np. tak jak pokazaliśmy w kolejnym fragmencie kodu.

```
kind: PersistentVolumeClaim
apiVersion: v1
metadata:
  name: test-claim
spec:
  accessModes:

    ReadWriteOnce

  resources:
    requests:
storage: 1Mi
---
kind: Pod
apiVersion: v1
metadata:
  name: test-pvc-claim
spec:
  containers:
  - name: test-pod
    image: busybox
    command:
      - "/bin/sh"
    args:
      - "-c"
      - "touch /mnt/test && exit 0 || exit 1"
    volumeMounts:
      - name: test-pvc
        mountPath: "/mnt"
  restartPolicy: "Never"
  volumes:
    - name: test-pvc
      persistentVolumeClaim:
        claimName: test-claim
```

Żądanie PVC nosi nazwę test-claim, dotyczy domyślnej przestrzeni nazw i woluminu o pojemności 1 MB. Konieczne jest dołączenie opcji StorageClass, ponieważ platforma KinD zdefiniowała domyślną klasę StorageClass dla klastra.

W celu utworzenia żądania PVC można zastosować polecenie create w narzędziu kubectl, np. kubectl create -f pvctest.yaml, po którego wykonaniu Kubernetes zgłosi utworzenie

obiektu PVC. W tym miejscu trzeba jednak koniecznie dodać, że to nie oznacza istnienia w pełni działającego obiektu PVC. Wprawdzie obiekt PVC został utworzony, ale jeśli w żądaniu PVC zabraknie jakichkolwiek zależności, to obiekt będzie utworzony, przy czym próba pełnego wykonania żądania PVC zakończy się niepowodzeniem.

Po utworzeniu obiektu PVC jego stan można sprawdzić za pomocą jednego z dwóch dostępnych poleceń. Pierwsze to polecenie get używane następująco: kubectl get pvc. Ponieważ żądanie dotyczy domyślnej przestrzeni nazw, nie trzeba jej podawać w poleceniu. (Zauważ, że skróciliśmy nazwę woluminu, aby zmieściła się na stronie książki).

NAMESTATUSVOLUMECAPACITYACCESS MODESSTORAGECLASSAGEtest-claimBoundpvc-9c56cf65-d661-49e3-1MiRWOstandard2s

Doskonale wiemy o utworzeniu żądania PVC w manifeście, ale nie utworzyliśmy żądania PV. Jeżeli teraz przeanalizujemy obiekt PV, to okaże się, że na skutek wykonania naszego żądania PVC powstał pojedynczy obiekt PV. Także tym razem skróciliśmy nazwę obiektu, aby zmieścił się na stronie książki.

NAME CAPACITY ACCESS MODES RECLAIM POLICY STATUS CLAIM pvc-9c56cf65-d661-49e3- 1Mi RWO Delete Bound default/test-claim

W ten sposób dotarliśmy do końca sekcji dotyczącej pamięci masowej w KinD.

Ponieważ sporo zadań wymaga dostępu do trwałej pamięci masowej, bardzo duże znaczenie ma poznanie sposobu, w jaki Kubernetes integruje te zadania z systemami pamięci masowej. W tej sekcji wyjaśniliśmy, jak KinD dodaje do klastra komponent pozwalający na automatyczne przygotowanie takiego systemu. Wiedzę z zakresu obiektów pamięci masowej w Kubernetes uzupełnisz w następnym rozdziale.

## Dodawanie niestandardowego mechanizmu równoważenia obciążenia dla kontrolera Ingress

Materiał zamieszczony w tym podrozdziale dotyczy skomplikowanego tematu dodawania niestandardowego kontenera HAProxy, który można wykorzystać jako mechanizm równoważenia obciążenia węzłów roboczych w klastrze KinD. Przedstawionych tutaj poleceń nie należy wykonywać w klastrze KinD, który będzie używany w pozostałych rozdziałach. Ten podrozdział został napisany z myślą o czytelnikach, którzy chcą się dowiedzieć więcej na temat mechanizmu równoważenia obciążenia między wieloma węzłami roboczymi.

KinD nie oferuje mechanizmu równoważenia obciążenia dla węzłów roboczych. Dołączony kontener HAProxy powoduje jedynie utworzenie pliku konfiguracyjnego dla serwera API. Oficjalnie nie są obsługiwane żadne modyfikacje domyślnego obrazu czy konfiguracji. Skoro w codziennej pracy masz do czynienia z mechanizmami równoważenia obciążenia, to chcieliśmy zamieścić w książce informacje dotyczące konfiguracji niestandardowego kontenera HAProxy w celu zapewnienia mechanizmu równoważenia obciążenia dla trzech węzłów klastra KinD.

Chcemy w tym miejscu wyraźnie podkreślić, że przedstawiona tutaj konfiguracja nie zostanie użyta w pozostałych rozdziałach książki. Przykłady mają być dostępne dla każdego, więc w celu ograniczenia niezbędnych zasobów zawsze będziemy korzystać z utworzonego we wcześniejszej części rozdziału klastra składającego się z dwóch węzłów. Jeżeli chcesz przetestować węzły KinD z mechanizmem równoważenia obciążenia, sugerujemy użycie innego hosta Dockera lub wstrzymanie się do chwili zakończenia lektury książki i usunięcia używanego w niej klastra KinD.

#### Przygotowanie do instalacji

Przyjęliśmy założenie, że masz do dyspozycji klaster KinD o przedstawionej tutaj konfiguracji:

- dowolna liczba węzłów warstwy sterowania,
- trzy węzły robocze,
- klaster o nazwie cluster01,
- działająca wersja Kindnet lub Calico (CNI),
- zainstalowany kontroler Ingress dla serwera WWW nasłuchujący na portach 80 i 443 hosta.

## Tworzenie konfiguracji klastra KinD

Skoro używasz kontenera HAproxy udostępnionego na portach 80 i 443 hosta Dockera, w pliku konfiguracyjnym nie musisz udostępniać żadnych portów.

Aby ułatwić sobie proces wdrożenia, możesz skorzystać z przedstawionej tutaj przykładowej konfiguracji klastra, która powoduje utworzenie składającego się z sześciu węzłów klastra z wyłączoną obsługą Kindnet.

```
kind: Cluster
apiVersion: kind.x-k8s.io/v1alpha4
networking:
    apiServerAddress: "0.0.0.0"
disableDefaultCNI: true kubeadmConfigPatches:
    -|
    apiVersion: kubeadm.k8s.io/v1beta2
```

```
kind: ClusterConfiguration
metadata:
    name: config
networking:
    serviceSubnet: "10.96.0.1/12"
    podSubnet: "192.168.0.0/16"
nodes:
- role: control-plane
- role: control-plane
- role: control-plane
- role: worker
- role: worker
- role: worker
- role: worker
```

Konieczne jest zainstalowanie oprogramowania Calico za pomocą tego samego manifestu, który został użyty we wcześniejszej części rozdziału. Po zainstalowaniu Calico kolejnym zadaniem jest instalacja kontrolera Ingress serwera WWW NGINX — odpowiednia procedura została zamieszczona wcześniej w rozdziałe.

Po wdrożeniu Calico i NGINX otrzymasz działający klaster bazowy. Teraz możesz przejść do wdrożenia niestandardowego kontenera HAProxy.

## Wdrażanie niestandardowego kontenera HAProxy

HAProxy oferuje umieszczony w serwisie Docker Hub kontener, który jest łatwy do wdrożenia, a którego uruchomienie wymaga tylko jednego pliku konfiguracyjnego.

By utworzyć plik konfiguracyjny, trzeba znać adresy IP poszczególnych węzłów roboczych klastra. W materiałach przygotowanych dla książki umieściliśmy plik skryptu, którego działanie polega na wyszukaniu za Ciebie niezbędnych informacji, utworzeniu pliku konfiguracyjnego i uruchomieniu kontenera HAProxy. Ten plik nosi nazwę *HAProxy-ingress.sh* i znajduje się w katalogu *Rozdzial04/HAProxy* w materiałach przygotowanych dla książki.

Aby pomóc Ci w zrozumieniu sposobu działania tego skryptu, omówimy tworzące go poszczególne sekcje. Blok kodu znajdujący się na początku skryptu pobiera adresy IP wszystkich węzłów roboczych klastra i zapisuje je w zmiennych. Te dane będą potrzebne na późniejszym etapie działania skryptu.

```
#!/bin/bash
worker1=$(docker inspect --format '{{ .NetworkSettings.IPAddress }}' cluster01-
worker2=$(docker inspect --format '{{ .NetworkSettings.IPAddress }}' cluster01-
worker2)
worker3=$(docker inspect --format '{{ .NetworkSettings.IPAddress }}' cluster01-
worker3)
```

Następnie, skoro podczas uruchamiania kontenera będziemy korzystać z dołączania punktu montowania, konieczne jest umieszczenie pliku konfiguracyjnego w doskonale znanym położeniu. Zdecydowaliśmy się na podkatalog o nazwie *HAProxy* w katalogu domowym użytkownika.

# Utworzenie podkatalogu HAProxy w katalogu domowym użytkownika. mkdir ~/HAProxy

Kolejnym krokiem jest utworzenie pliku konfiguracyjnego w nowym katalogu.

```
# Utworzenie pliku HAProxy.cfg dla węzłów roboczych.
tee ~/HAProxy/HAProxy.cfg <<EOF
```

Sekcja global konfiguracji powoduje zdefiniowanie dotyczących bezpieczeństwa i wydajności ustawień dla całego procesu.

```
global
log /dev/log local0
log /dev/log local1 notice
daemon
```

Z kolei sekcja defaults jest używana do skonfigurowania wartości, które będą miały zastosowanie dla wszystkich sekcji frontendu i backendu.

```
defaults
 log global
 mode tcp
  timeout connect 5000
  timeout client 50000
  timeout server 50000
frontend workers https
 bind *:443
 mode tcp
 use backend ingress https
backend ingress https
 option httpchk GET /healthz
 mode tcp
 server worker $worker1:443 check port 80
 server worker2 $worker2:443 check port 80
  server worker3 $worker3:443 check port 80
```

Te polecenia nakazują HAProxy utworzenie frontendu o nazwie workers\_https, a także zdefiniowanie, że adresy IP i porty dołączane do żądań przychodzących mają używać trybu TCP i backendu o nazwie ingress\_https.

Backend ingress\_https zawiera trzy węzły robocze używające portu 443. Opcja check port 80 powoduje przetestowanie portu 80. Jeżeli serwer udzieli odpowiedzi na porcie 80, zostanie dodany jako cel dla żądań. Wprawdzie istnieje reguła dla portu 443 protokołu HTTPS, ale do sprawdzenia odpowiedzi pochodzącej z poda serwera WWW NGINX używamy jedynie portu 80.

```
frontend workers_http
  bind *:80
  use_backend ingress_http
backend ingress_http
  mode http
  option httpchk GET /healthz
```

server worker \$worker1:80 check port 80
server worker2 \$worker2:80 check port 80
server worker3 \$worker3:80 check port 80

Działanie sekcji frontend polega na utworzeniu frontendu akceptującego ruch sieciowy HTTP przychodzący do portu 80. Następnie jako punkty końcowe jest używana lista serwerów backendu, ingress\_http. Podobnie jak w przypadku sekcji HTTPS, także tutaj wykorzystujemy port 80 do sprawdzenia pod kątem wszystkich węzłów nasłuchujących na podanym porcie. Każdy punkt końcowy odpowiadający na to żądanie zostanie dodany jako cel dla ruchu HTTP. Węzły nieposiadające uruchomionego serwera WWW NGINX nie udzielą odpowiedzi, więc nie zostaną dodane jako cel żądań.

E0F

Na tym kończymy omówienie pliku. Ostateczny plik zostanie utworzony w katalogu HAProxy:

# Uruchomienie kontenera HAProxy dla węzłów roboczych. \$ docker run --name HAProxy-workers-1b -d -p 80:80 -p 443:443 -v ~/HAProxy:/ ∽usr/local/etc/HAProxy:ro HAProxy -f /usr/local/etc/HAProxy/HAProxy.cfg

Ostatnim krokiem jest uruchomienie kontenera Dockera z HAProxy wykorzystującym wcześniej utworzony plik konfiguracyjny, który definiuje trzy węzły robocze, udostępniane na portach 80 i 443 hosta Dockera.

W ten sposób wyjaśniliśmy temat instalacji niestandardowego mechanizmu równoważenia obciążenia HAProxy dla węzłów roboczych. Możemy przejść do analizy sposobu działania konfiguracji.

#### Przepływ ruchu sieciowego HAProxy

Nasz przykładowy klaster ma w sumie osiem działających kontenerów. Sześć z nich to standardowe komponenty Kubernetes, czyli trzy serwery warstwy sterowania i trzy węzły robocze. Dwa pozostałe kontenery to standardowy serwer HAProxy w KinD i niestandardowy kontener HAProxy, jak pokazaliśmy na rysunku 4.13.

| IMAGE<br>haproxy<br>kindest/haproxy:2.1.1-alpine                                                                                             | PORTS<br>0.0.0.0:80->80/tcp, 0.0.0.0:443->443/tcp<br>0.0.0.0:32776->6443/tcp |  |
|----------------------------------------------------------------------------------------------------|------------------------------------------------------------------------------|--|
| kindest/node:v1.17.0<br>kindest/node:v1.17.0<br>kindest/node:v1.17.0<br>kindest/node:v1.17.0<br>kindest/node:v1.17.0<br>kindest/node:v1.17.0 |                                                                              |  |

Rysunek 4.13. Potwierdzenie działania niestandardowego kontenera HAProxy

Istnieje kilka różnic między danymi wyjściowymi, które zostały wygenerowane dla tego klastra, a wygenerowanymi dla składającego się z dwóch węzłów klastra używanego w pozostałych przykładach książki. Zwróć uwagę, że węzły robocze nie zostały udostępnione na żadnych portach komputera gospodarza. Dzięki uruchomieniu nowego serwera HAProxy węzły robocze nie wymagają mapowania. Jeżeli spojrzysz na utworzony kontener HAProxy, jest udostępniony na portach 80 i 443. To oznacza, że wszystkie żądania przychodzące do portów 80 i 443 hosta zostaną przekierowane do naszego niestandardowego kontenera HAProxy.

Domyślne wdrożenie serwera WWW NGINX ma tylko jedną replikę, więc kontroler Ingress działa w pojedynczym węźle. Jeżeli zajrzysz do dzienników zdarzeń kontenera HAProxy, zauważysz coś interesującego:

[NOTICE] 093/191701 (1) : New worker #1 (6) forked [WARNING] 093/191701 (6) : Server ingress https/worker is DOWN, reason: Layer4 connection problem, info: "SSL handshake failure (Connection refused)", check duration: Oms. 2 active and O backup servers left. 0 sessions active, 0 requeued, 0 remaining in aueue. [WARNING] 093/191702 (6) : Server ingress https/worker3 is DOWN, reason: Layer4 connection problem, info: "SSL handshake failure (Connection refused)", check duration: Oms. 1 active and O backup servers left. O sessions active, O requeued, O remaining in queue. [WARNING] 093/191702 (6) : Server ingress http/worker is DOWN, reason: Layer4 connection problem, info: "Connection refused", check duration: Oms. 2 active and 0 backup servers left. 0 sessions active, 0 requeued, 0 remaining in queue. [WARNING] 093/191703 (6) : Server ingress http/worker3 is DOWN, reason: Layer4 connection problem, info: "Connection refused", check duration: Oms. 1 active and 0 backup servers left. 0 sessions active, 0 requeued, 0 remaining in queue.

W dziennikach zdarzeń mogą się znajdować informacje o kilku błędach, np. dotyczących SSL i nieudanego połączenia. Wprawdzie te komunikaty wyglądają jak błędy, ale w rzeczywistości dotyczą nieudanych zdarzeń sprawdzenia w węzłach roboczych. Nie zapominaj, że serwer WWW NGINX działa w tylko jednym podzie, a ponieważ w konfiguracji backendu HAProxy są wymienione trzy węzły, sprawdzane będą porty w nich wszystkich. Jeżeli węzeł nie udzieli odpowiedzi, nie będzie użyty przez mechanizm równoważenia obciążenia. W naszej aktualnej konfiguracji to i tak bez znaczenia — serwer WWW NGINX mamy w tylko jednym węźle. Jednak mamy zapewnioną wysoką dostępność kontrolera Ingress.

Jeżeli dokładnie przeanalizujesz dane wyjściowe, zobaczysz, ile serwerów jest aktywnych w zdefiniowanym backendzie, np.:

check duration: Oms. 1 active and 0 backup servers left.

Każda pula serwerów w danych wyjściowych pokazuje jeden aktywny punkt końcowy, więc wiemy, że serwer HAProxy z powodzeniem odnalazł kontrolera NGINX na portach 80 i 443.

Do ustalenia, do którego węzła roboczego został podłączony serwer HAProxy, można użyć znajdujących się w dziennikach zdarzeń informacji o nieudanych połączeniach. Każdy backend będzie zawierał listę nieudanych połączeń. Przykładowo wiemy o działaniu węzła cluster01-∽worker2, ponieważ w dziennikach zdarzeń znajdują się informacje, że stan dwóch pozostałych węzłów to DOWN:

Server ingress\_https/worker is DOWN Server ingress\_https/worker3 is DOWN

Zasymulujemy teraz awarię węzła, aby sprawdzić, czy HAProxy faktycznie zapewnia wysoką dostępność NGINX.

## Symulowanie awarii kubeletu

Zapewne pamiętasz, że węzły KinD są tymczasowe i zatrzymanie dowolnego kontenera może uniemożliwić jego ponowne uruchomienie. W jaki sposób więc symulować awarię węzła roboczego, skoro nie można zatrzymać kontenera?

Aby symulować awarię, można zatrzymać usługę kubeletu w węźle. To spowoduje poinformowanie kube-apiserver o braku możliwości wykorzystania dodatkowych podów w węźle. W naszym przykładzie chcemy sprawdzić, czy serwer HAProxy zapewnia obsługę wysokiej dostępności dla serwera WWW NGINX. Ponieważ wiemy, że działa kontener worker2, to jego musimy "uszkodzić".

Najłatwiejszym sposobem na zatrzymanie kubeletu jest wykonanie polecenia docker exec w kontenerze:

#### \$ docker exec cluster01-worker2 systemctl stop kubelet

To polecenie nie spowoduje wygenerowania żadnych danych wyjściowych. Jeżeli jednak odczekasz kilka minut, do momentu otrzymania przez klaster informacji o stanie węzła, to będzie można potwierdzić jego awarię poprzez analizę listy węzłów:

#### \$ kubect1 get nodes

To polecenie spowoduje wygenerowanie danych wyjściowych pokazanych na rysunku 4.14.

| NAME                     | STATUS   | ROLES               | AGE | VERSION |
|--------------------------|----------|---------------------|-----|---------|
| cluster01-control-plane  | Ready    | master              | 45m | v1.17.0 |
| cluster01-control-plane2 | Ready    | master              | 45m | v1.17.0 |
| cluster01-control-plane3 | Ready    | master              | 43m | v1.17.0 |
| cluster01-worker         | Ready    | <none></none>       | 43m | v1.17.0 |
| cluster01-worker2        | NotReady | <none></none>       | 43m | v1.17.0 |
| cluster01-worker3        | Ready    | <no<u>ne&gt;</no<u> | 43m | v1.17.0 |

#### Rysunek 4.14. Węzeł worker2 jest w stanie NotReady (niegotowy)

To stanowi potwierdzenie udanej symulacji awarii kubeletu i niedziałania węzła worker2 (stan NotReady).

Wszystkie pody działające przed "awarią" kubeletu nadal będą działać, ale kube-scheduler nie będzie w stanie uruchamiać kolejnych zadań w węźle aż do chwili usunięcia problemu z kubeletem. Skoro wiemy, że pod nie zostanie ponownie uruchomiony w węźle, możemy usunąć poda, aby nie został przesunięty do innego węzła.

Potrzebujemy nazwy poda, a następnie możemy go usunąć i tym samym wymusić jego ponowne uruchomienie.

#### \$ kubectl get pods -n ingress-nginx nginx-ingress-controller-7d6bf88c86-r7ztq \$ kubectl delete pod nginx-ingress-controller-7d6bf88c86-r7ztq -n ingress-nginx

To wymusi na kube-scheduler uruchomienie kontenera w innym węźle roboczym. Jednocześnie kontener HAProxy uaktualni listę backendu, ponieważ kontroler NGINX został przeniesiony do innego węzła roboczego.

Jeżeli ponownie zajrzysz do dzienników zdarzeń HAProxy, to zobaczysz uaktualnioną listę backendu HAproxy, która teraz zawiera cluster01-worker3 i nie zawiera cluster01-worker2 na liście aktywnych serwerów.

[WARNING] 093/194006 (6) : Server ingress https/worker3 is UP, reason: Layer7 check passed, code: 200, info: "OK", check duration: 4ms. 2 active and 0 backup servers online. 0 sessions requeued, 0 total in queue. [WARNING] 093/194008 (6) : Server ingress http/worker3 is UP, reason: Layer7 check passed, code: 200, info: "OK", check duration: Oms. 2 active and 0 backup servers online. 0 sessions requeued. 0 total in queue. [WARNING] 093/195130 (6) : Server ingress http/worker2 is DOWN, reason: Layer4 timeout, check duration: 2000ms. 1 active and 0 backup servers left. 0 sessions active, 0 requeued, 0 remaining in queue. [WARNING] 093/195131 (6) : Server ingress https/worker2 is DOWN, reason: Layer4 timeout, check duration: 2001ms. 1 active and O backup servers left. O sessions active, O requeued, O remaining in queue.

Jeżeli planujesz użycie tego klastra do wykonania dodatkowych testów, musisz ponownie uruchomić kubelet w cluster01-worker2. Jeśli natomiast chcesz usunąć ten klaster, możesz po prostu użyć polecenia KinD usuwającego klaster, co spowoduje usunięcie także wszystkich węzłów.

#### Usunięcie kontenera HAProxy

Po usunięciu klastra KinD trzeba będzie ręcznie usunąć dodany wcześniej kontener HAProxy. Ponieważ platforma KinD nie utworzyła naszego mechanizmu równoważenia obciążenia, usunięcie klastra nie spowoduje usunięcia kontenera mechanizmu równoważenia obciążenia. Aby usunąć niestandardowy kontener HAProxy, należy zastosować polecenie docker rm:

```
$ docker rm HAProxy-workers-1b -force
```

To spowoduje zatrzymanie kontenera i jego usunięcie z listy Dockera. W ten sposób uzyskasz możliwość ponownego uruchomienia w przyszłości kontenera o takiej samej nazwie dla nowego klastra KinD.

## Podsumowanie

W rozdziale omówiliśmy projekt Kubernetes SIG o nazwie KinD. Dość dokładnie wyjaśniliśmy procedurę instalacji komponentów dodatkowych w klastrze KinD, m.in. Calico jako CNI i NGINX jako kontrolera Ingress. Przedstawiliśmy również szczegóły dotyczące obiektów pamięci masowej w Kubernetes, które są dostępne w klastrze KinD.

Mamy nadzieję, że dzięki lekturze tego rozdziału rozumiesz potężne możliwości, jakie Twojej organizacji może przynieść użycie KinD. To rozwiązanie oferuje łatwy do wdrożenia i w pełni konfigurowalny klaster Kubernetes. Liczba klastrów działających w pojedynczym hoście jest teoretycznie ograniczona jedynie przez zasoby dostępne w komputerze gospodarza.

W następnym rozdziale omówimy obiekty Kubernetes. Jego tytuł to *Krótkie wprowadzenie do Kubernetes*, ponieważ zamieściliśmy w nim omówienie większości standardowych obiektów Kubernetes i ich przeznaczenia. Następny rozdział można więc uznać za przewodnik po Kubernetes — znajdziesz tam informacje o obiektach Kubernetes, ich przeznaczeniu i sposobie użycia.

Ten rozdział był dość długi i został przygotowany w charakterze ściągi dla czytelników, którzy mają doświadczenie w pracy z Kubernetes, a także jako wprowadzenie dla dopiero rozpoczynających z nim pracę. Naszym zamierzeniem w książce jest wykroczenie poza standardowe obiekty Kubernetes, ponieważ w wielu obecnie dostępnych opracowaniach bardzo dobrze wyjaśniono podstawy pracy z tą platformą.

# Pytania

- Który obiekt trzeba utworzyć najpierw, zanim będzie można utworzyć obiekt PersistentVolumeClaim?
  - a) PVC
  - b) Dysk
  - $\mathbf{c}$ ) PersistentVolume
  - $\mathbf{d}$ ) VirtualDisk
- 2. KinD oferuje dynamiczne przygotowanie dysku. Która firma utworzyła ten komponent?
  - a) Microsoft
  - b) CNCF
  - c) VMware
  - d) Rancher

- **3.** Jeżeli utworzysz klaster KinD z wieloma węzłami roboczymi, co musisz jeszcze zainstalować, aby mieć możliwość bezpośredniego kierowania ruchu sieciowego do poszczególnych węzłów?
  - a) Mechanizm równoważenia obciążenia
  - b) Serwer proxy
  - c) Nic
  - d) Sieciowy komponent równoważenia obciążenia
- 4. Klaster Kubernetes może mieć zainstalowany tylko jeden sterownik CSIdriver.
  - a) Prawda
  - b) Fałsz

# PROGRAM PARTNERSKI — GRUPY HELION

## 1. ZAREJESTRUJ SIĘ 2. PREZENTUJ KSIĄŻKI 3. ZBIERAJ PROWIZJĘ

Zmień swoją stronę WWW w działający bankomat!

Dowiedz się więcej i dołącz już dzisiaj! http://program-partnerski.helion.pl

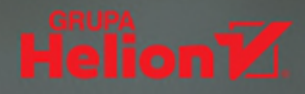

#### Kubernetes i Docker: tak działają systemy najpotężniejszych korporacji!

Technologie Kubernetes i Docker szybko zdobyły zaufanie dużych firm i dziś są standardową infrastrukturą pozwalającą na tworzenie, testowanie i uruchamianie aplikacji. W porównaniu z wcześniej stosowanymi rozwiązaniami wymagają jednak zupełnie innego podejścia do budowy i wdrażania oprogramowania. Oznacza to, że jeśli korporacja chce w pełni skorzystać z potencjału Kubernetesa i Dockera, musi znaleźć osoby dysponujące wiedzą i umiejętnościami pozwalającymi na zintegrowanie klastrów Kubernetes z istniejącymi systemami organizacji.

To książka przeznaczona dla osób, które chcą poszerzyć swoją wiedzę i umiejętności potrzebne do pracy z klastrami. Omówiono tu podstawy dotyczące konteneryzacji, Dockera i Kubernetesa, jednak więcej miejsca poświęcono bardziej zaawansowanym zagadnieniom, między innymi integracji kontenera z platformą chmury czy integracji z takimi narzędziami jak MetalLB, ExternalDNS i OpenID Connect (OICD). Zaprezentowano również zasady stosowania Pod Security Policy (PSP), Open Policy Agent (OPA), Falco i Velero, a także sposób, w jaki przebiega wdrażanie całej platformy w chmurze z użyciem mechanizmów ciągłej integracji i ciągłego wdrażania (CI/CD). Dowiesz się też, jak testować aplikacje i komponenty Kubernetes i jak implementować różne rozwiązania *open source*.

#### Najciekawsze zagadnienia:

- 🗕 🛛 tworzenie wielowęzłowego klastra Kubernetes za pomocą KinD
- 🗕 🛛 implementacja narzędzi: Ingress, MetalLB i ExternalDNS
- 🗕 🛛 konfiguracja klastra OIDC i uwierzytelnianie w Kubernetesie
- 🗕 zabezpieczanie i audyty klastrów
- 🗕 🛛 wdrażanie platformy z użyciem projektów: Tekton, GitLab i Argo CD

**Scott Surovich** — jest głównym inżynierem kontenerów w jednym z największych banków. Wcześniej wprowadzał rozwiązania oparte na Kubernetesie między innymi w Kasten, Reduxio, VMware i Google. Jako jeden z pierwszych otrzymał certyfikat Google — Cloud Certified Fellow: Hybrid Multicloud.

**Marc Boorshtein** — jest dyrektorem technicznym w firmie Tremolo Security. Specjalizuje się w stosowaniu DevOps i Kubernetesa do automatyzacji infrastruktury bezpieczeństwa. Zdobył certyfikat CKAD.

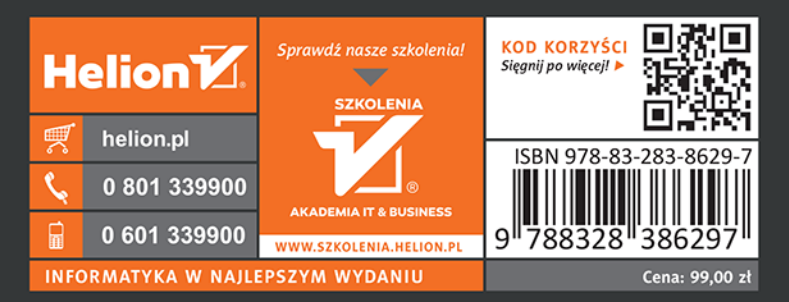

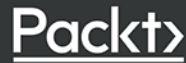